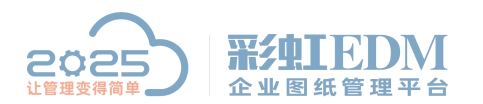

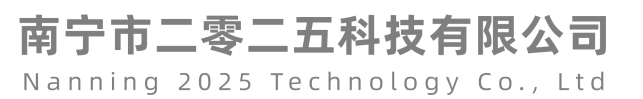

## 彩虹 EDM 系统如何设置 CAD 签章

1.首先要设置好印章,和设置表格印章是一样的方法:

|           | 自动登录(N)    |   |  |
|-----------|------------|---|--|
|           | 清除本地缓存(O)  |   |  |
|           | 技术支持(P)    |   |  |
|           | 切换语言(Q)    | • |  |
|           | 安装签名字体(R)  |   |  |
|           | 安装成组件服务(S) |   |  |
|           | 修改密码(T)    |   |  |
|           | 我的设置(U)    |   |  |
|           | ●<br>帮助(V) |   |  |
|           | 关于(W)      |   |  |
| $\lambda$ | 重新登录(X)    |   |  |
|           | 锁屏(Y)      |   |  |
| =         | 退出(Z)      |   |  |

| <ul> <li>□ 目录</li> <li>○ 投索</li> <li>○ 数的设置</li> <li>○ 安全类</li> <li>○ 第面显示类</li> <li>③ 数据处理类</li> </ul> | 列表       参数名称       圖 自动锁屏时间       圖 用户密码       圖 我的印章       圖 我的锁屏界面背景图                                                                            | 参数值<br>0<br>*********************************** |
|----------------------------------------------------------------------------------------------------|----------------------------------------------------------------------------------------------------|-------------------------------------------------|
|                                                                                                    | 我的_p章         图纸签章 表单签章 PDF签章         印章文件:         点击三个点按钮,从外部导入印章文件;仅         支持以下几种格式文件:         (*. bmp;*. dxf;*. dwg)         导出         确定(0) |                                                 |

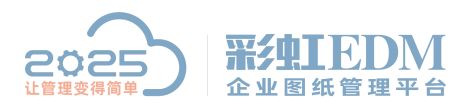

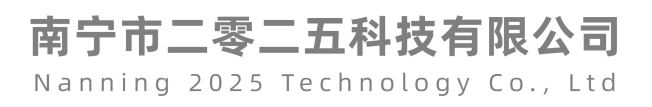

| 💦 打开              |                      |                       |                  | X    |
|-------------------|----------------------|-----------------------|------------------|------|
| 查找范围(I):          | [ 🏭 测试               | -                     | · <b>€ 🖆 📰 -</b> |      |
| 最近使用的项<br>目<br>桌面 | <u>∡∂</u><br>季写签章.br | np Structure          |                  |      |
| 我的文档              |                      | · (                   |                  |      |
| <b>山</b><br>计算机   |                      | 选择bmp格式文件             | $\mathbf{i}$     |      |
| <b>R</b>          |                      |                       |                  |      |
| MAR               | 文件名(20):             | 民代飞. bmp              | <b>▼</b> ‡       | J开 @ |
|                   | 文件类型(I):             | 所有(*.bmp;*.dxf;*.dwg) | <b>_</b>         | 取消   |
|                   |                      |                       |                  |      |

| 图纸签章                              | 表单签章 PDF签章                                               |             |
|-----------------------------------|----------------------------------------------------------|-------------|
| 印章文件<br>点击三个<br>支持以下<br>(*. bmp:* | · 张飞. bmp<br>点按钮,从外部导入印章文件;(<br>几种格式文件:<br>. dxf;*. dwg) | 印代          |
| - 导出                              |                                                          | 确定 @) 取消 @) |

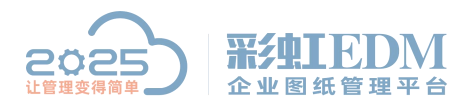

### 2、设置签章图纸模板,如下图:

| 文档名称 👻                                                                           |                              | 检出用户           | 状态                     | 文件类型                      | 大小                                | 修改时间                                                                                     |
|----------------------------------------------------------------------------------|------------------------------|----------------|------------------------|---------------------------|-----------------------------------|------------------------------------------------------------------------------------------|
| <ul> <li>■ 演示文件1.xls</li> <li>■ 演示文件XX.xl;</li> <li>■ 演示文件.pptx</li> </ul>       | 选中需要签章的文进行检出操作               | て件             | 拟制<br>拟制<br>拟制         | xls .xls<br>.xls<br>.pptx | 29 KB<br>26 KB<br>489 KB          | 2019-10-10 14:01:07<br>2019-10-08 17:12:34<br>2019-08-09 10:40:45                        |
| ■ 演示A4使化                                                                         | 生命周期(I)                      |                | ▶ 检出(C                 | ))                        | 27 KB<br>38 KB                    | 2019-09-16 08:46:59 2019-10-10 16:00:42                                                  |
| <ul> <li>□ 销售文件.:</li> <li>□ 生产文件.:</li> <li>□ 生产部-装飾</li> <li>□ 开关端子</li> </ul> | 浏览(V)<br>打开(O)<br>文档比较       |                | 继续编<br>检入(I)<br>取消检    | 罆(A)                      | 25 KB<br>26 KB<br>32 KB<br>123 KB | 2019-08-05 13:57:59<br>2019-08-07 14:39:10<br>2019-10-09 17:26:27<br>2019-09-09 15:36:59 |
| <ul><li>■ 技术图纸:</li><li>■ 工程変更申</li><li>■ 副本演示文</li></ul>                        | 创建工作流(W)<br>发 <mark>送</mark> | ٠              | 归档(A<br>取消归            | )<br>档(C)                 | 24 KB<br>932 KB<br>35 KB          | 2019-08-12 15:01:43<br>2019-08-23 17:20:59<br>2019-08-27 09:37:29                        |
| 즽 CPBX28(C4<br>≧ A部门 审批                                                          | 打印(P)<br>导入<br>导出(X)         | ><br>><br>>    | <b>发布</b><br>再次发<br>回收 | 布                         | 100 KB<br>55 KB                   | 2018-06-29 10:35:32<br>2019-10-10 15:27:59                                               |
|                                                                                  | 自定义菜单                        |                | 废止(0                   | ))                        |                                   |                                                                                          |
|                                                                                  | 剪切(T) C<br>复制(C) C           | trl+X<br>trl+C | 复苏                     | n                         |                                   |                                                                                          |
|                                                                                  | 借用(B) C                      | trl+B          | ###7                   | /                         |                                   |                                                                                          |

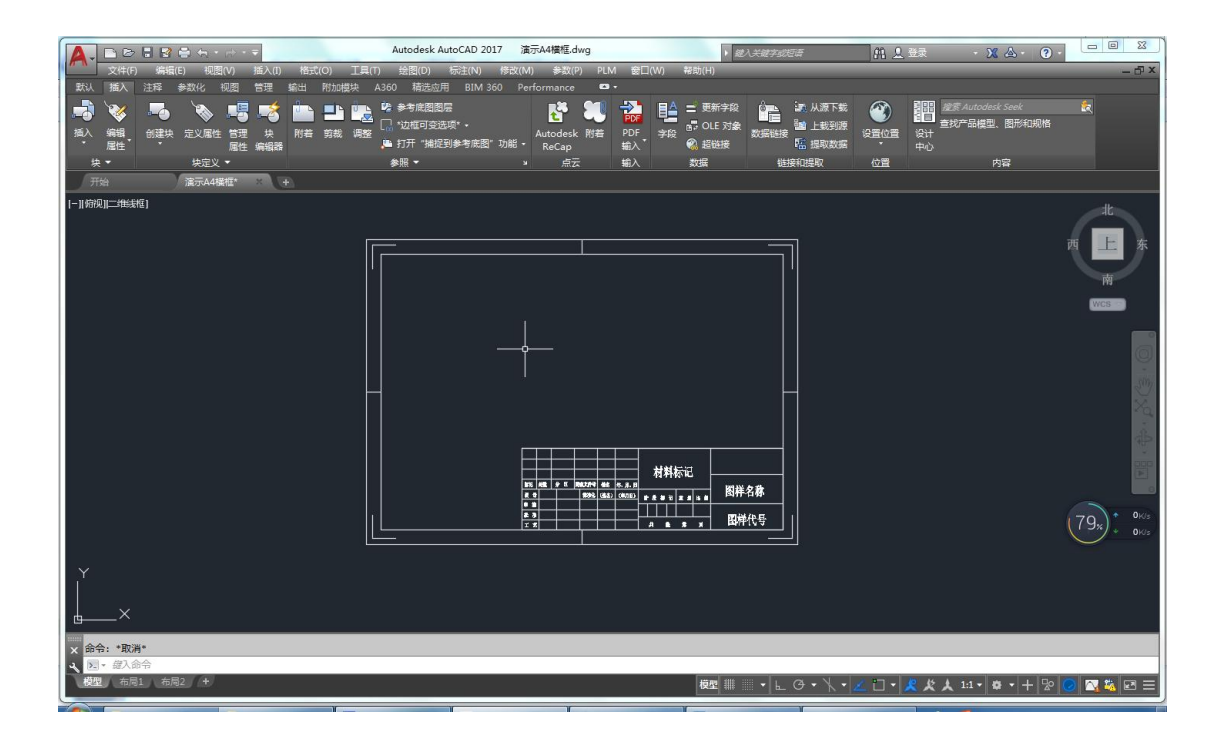

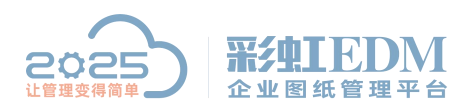

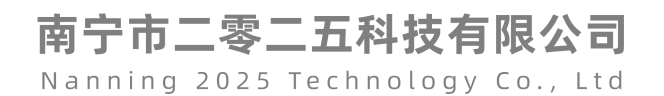

3、定义签章属性

|                                                     | Autodesk AutoCAD 2017                                | 7 演示A4欄框.dwg                                       | and the second street.     | ▶ 離入关鍵字或短语           | A . A                                                 | 登录 ・ 🗶 🤇                              | <b>▲· ②·</b> □ × |
|-----------------------------------------------------|------------------------------------------------------|----------------------------------------------------|----------------------------|----------------------|-------------------------------------------------------|---------------------------------------|------------------|
| 文件(E) 編輯(E) 视聞(V) 挿入(I) 格式<br>默认 播入 注释 参数化 视图 管理 範出 | 式(Q) 工具(D) 绘質(Q) 标注(N)<br>附加模块 A360 精选应用 BIM 360     | 修改( <u>M)</u> 参数( <u>P)</u> PLM<br>0 Performance 🚥 | 4 容口( <u>W</u> ) 帮助(日<br>・ | )                    |                                                       | _                                     | _ @ X            |
| ● ● ● ● ● ● ● ● ● ● ● ● ● ● ● ● ● ● ●               | ■● ● ● 考示周囲屋<br>● ● * 技術可变迹项* ●<br>● 打开 * 補捉到参考底图* : | Autodesk 附着<br>ReCap                               |                            | 新字段 正对象 数据链接 福<br>进接 | <ul> <li>从源下载</li> <li>▲上载到源</li> <li>提取数据</li> </ul> | 建度 Autodesk S<br>査技产品模型、<br>安计<br>中心  | eak 武<br>图形和规格   |
|                                                     | 変換などの                                                |                                                    | 輸入 数据                      | 链接和                  | 現取 位置                                                 | 内御                                    |                  |
| [一][俯视][二维线框]                                       | 在块定义中的对象,属性可以存储数据,例<br>5。                            |                                                    |                            |                      |                                                       |                                       |                  |
|                                                     |                                                      |                                                    |                            |                      |                                                       |                                       | 西 上 东            |
| 点击【定义属性】 按 FI 键获得更多帮                                | 8)                                                   |                                                    |                            |                      |                                                       |                                       | 南                |
|                                                     |                                                      |                                                    |                            |                      |                                                       | +++                                   | 1 ) - 📟 📗        |
|                                                     |                                                      |                                                    |                            |                      |                                                       |                                       | 你化 🚽             |
|                                                     | 标泊 钟                                                 | 新公区                                                |                            | <b>按</b> 友 左         |                                                       |                                       | 0                |
|                                                     |                                                      |                                                    |                            | <u> 22</u> 4 4       |                                                       |                                       |                  |
|                                                     | 设 计                                                  |                                                    | 标准化                        | (签名) (               | 〔年月日〕 🛛 🕅                                             | <b>} 段标记</b>                          | 重量比例             |
|                                                     | 审核                                                   |                                                    |                            |                      |                                                       |                                       |                  |
|                                                     | 批准                                                   |                                                    |                            |                      |                                                       |                                       |                  |
|                                                     |                                                      |                                                    |                            |                      |                                                       | 1114.                                 | AN (82) * 0K/S   |
|                                                     | 工 艺                                                  |                                                    |                            |                      |                                                       | · · · · · · · · · · · · · · · · · · · | 第 02% 06%        |
| Y<br>                                               |                                                      |                                                    |                            |                      |                                                       |                                       |                  |
| - <u> </u> ×                                        |                                                      |                                                    |                            |                      |                                                       |                                       |                  |
| x 命令:erase 找到 1 个                                   |                                                      |                                                    |                            |                      |                                                       |                                       |                  |
| → 超入命令                                              |                                                      |                                                    |                            |                      |                                                       |                                       |                  |
|                                                     |                                                      |                                                    | 模                          | ∎ <mark>-</mark> L O | + • <u> </u>                                          | <u>《 炎 大</u> 1:1 - 🌣                  | • + 12 🕗 🖾 🗟 📼 😑 |

| 模式<br>一 不可见(I)<br>一 固定(C)<br>一 验证(V)<br>一 预设(P)<br><b>V</b> 锁定位置(K)<br>一 多行(V) | 属性<br>标记(T): she<br>提示(M): 设证<br>默认(L):<br>文字设置 | ji<br>+     | 8    |
|--------------------------------------------------------------------------------|-------------------------------------------------|-------------|------|
| 插入点<br>☑在屏幕上指定 (0)                                                             | ── 対正 (J):<br>文字样式 (S):<br>□──注释性 (N)           | (布满)<br>工程字 | •    |
| χ: 0                                                                           | 文字高度 (B):                                       | 6           | -4-] |
| Υ; [0                                                                          |                                                 | 0           | 4    |
| Z: 0                                                                           | ] 边界宽度(#):                                      | 0           |      |
|                                                                                | to a                                            |             |      |

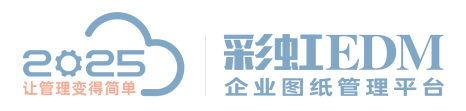

| 标           | Z           | 处数    |      | 分     | X        |    | 更                  | 改文        |
|-------------|-------------|-------|------|-------|----------|----|--------------------|-----------|
| 设           | ì           | •     | 选取   | 第一个端  | 流        |    |                    | 标         |
| 审           | 核           | 指定文字基 | 线的第三 | :个端点: | 0.0000   | 0° |                    |           |
| 批           | 准           |       |      |       |          |    |                    |           |
| 标道          | <u>ਤ</u>    | 脉粉    | 1    | 4     | X        | 重  | あっ                 | 文件是       |
|             | <u>ل</u> با | 处奴    |      |       | <u> </u> |    |                    | · • • • • |
| 设           | L<br>计      |       |      |       | 选取第二个说   | 減  | 枝                  | 家准化       |
| 小<br>设<br>审 | 」<br>计<br>核 |       |      | 指定文字  |          |    | レス)<br>た<br>1.9060 | ₹准化       |

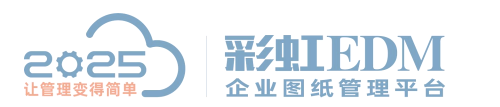

|    |    |    |         |                                                                                                    |          |      |      |                                  |   | *          | $\mathbf{x}$ |     |       | )<br> <br> |      | 东                                     |
|----|----|----|---------|----------------------------------------------------------------------------------------------------|----------|------|------|----------------------------------|---|------------|--------------|-----|-------|------------|------|---------------------------------------|
|    |    |    |         |                                                                                                    |          |      |      |                                  |   | _/         | 41           | 71  | 八     | γL         | 南    | /                                     |
| 标调 | E  | 处数 |         | ハ<br>一<br>重复平移(R)                                                                                               | <b>₩</b> | (文件号 | 签名   | 年、月、日                            |   |            |              |     |       |            | WCS  | ₽                                     |
| 设  | ंत | SH |         | <b>最近的输入</b><br>注释性对象比例                                                                                         | •<br>•   | 标准化  | (签名) | (年月日)                            | 阶 | 段          | 标            | 记   | 重     | 불          | 比    | 例                                     |
| 审  | 核  |    |         | 剪贴板<br>原案の                                                                                                    | •        |      |      |                                  |   |            |              |     |       |            |      |                                       |
| 批  | 准  |    | <u></u> | 開催(1)<br>删除                                                                                                    |          |      |      |                                  |   |            |              |     |       |            | N.   | X 6                                   |
| I. | 艺  |    | ***     | 移动(M)<br>复制选择(Y)<br>缩放(L)                                                                                       |          |      |      |                                  | ; | 共          | į            | 张   | 角     | Ĵ          | 页    | · · · · · · · · · · · · · · · · · · · |
|    |    |    | Ċ       | 旋转(O)<br>绘图次序(W)<br>组                                                                                           | +<br>+   |      |      |                                  |   |            |              |     |       | (8         | 81*) | 16                                    |
|    |    |    | •       | 添加选定对象(D)                                                                                                    |          |      |      |                                  |   |            |              |     |       |            |      | 14.010                                |
|    |    |    | R<br>X  | 选择类似对象(T)<br>全部不选(A)                                                                                            |          |      | 鼠标右續 | 鍵,点击【特                           |   |            |              |     |       |            |      |                                       |
|    |    |    | -42     | 子对象选择过滤器<br>快速选择(Q)…                                                                                            | •        |      |      |                                  |   |            |              |     |       |            |      |                                       |
|    |    |    |         | 快速计算器                                                                                                    | /        |      |      |                                  |   |            |              |     |       |            |      |                                       |
|    |    |    | ABC     | 查找(F)                                                                                                    |          |      |      |                                  |   |            |              |     |       |            |      | 1                                     |
|    |    |    |         | 1911(S)<br>快捷特性                                                                                                 |          |      | 模型 Ⅲ | <u>⊾</u> @ • <u>\</u> • <u>∠</u> |   | <u>×</u> × | 1:1          | • 🕸 | • + · | 20         | 🔼 🖏  | E 🛯                                   |
|    |    |    |         | Contraction of the second second second second second second second second second second second second second s |          |      |      |                                  |   |            |              |     |       |            |      |                                       |

| ×   |    |      |           |
|-----|----|------|-----------|
| je, | 属  | 性定义  | - 🗳 + 📲   |
| ×   |    | 线宽   | ——— ByLay |
|     |    | 适明度  | ByLayer   |
|     |    | 超链接  |           |
|     |    | 维效果  | -         |
|     |    | 材质   | ByLayer   |
|     | \$ | 字    | -         |
|     |    | 标记   | SHEJI     |
|     |    | 注释性  | 否         |
|     |    | 提示   | 设计        |
|     |    | 值    |           |
|     |    | 样式   | 工程字       |
|     |    | 对正   | 布满        |
|     |    | 高度   | 7 🥌 🗐     |
|     |    | 旋转   | 0         |
|     |    | 宽度因子 | 0.8307    |
|     |    | 倾斜   | 0         |
| 411 |    | 方向   | 随样式       |
| 垫   |    | 边界宽度 | 0         |
| 민   |    | 文字对齐 | 244.2462  |

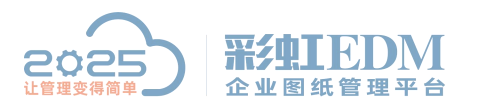

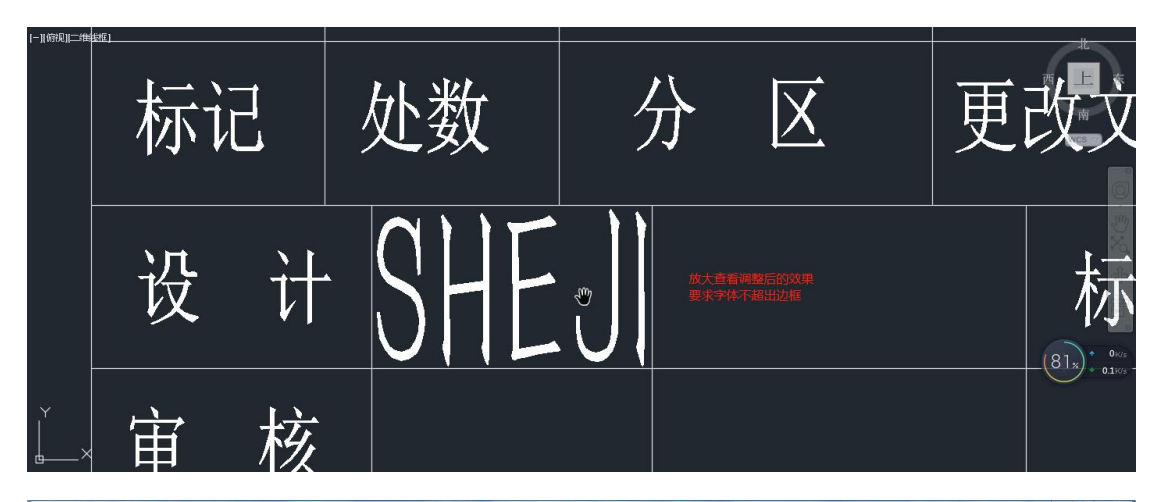

|                                                                                      | esk AutoCAD 2017                                                   | 富示A4檣框.dwg                           | strength Bard | ▶ 嚴入关鍵字               | atea                                                                       | 유오로                                                                                                    | XX 🖄                              | . ?.    | ×          |
|--------------------------------------------------------------------------------------|--------------------------------------------------------------------|--------------------------------------|---------------|-----------------------|----------------------------------------------------------------------------|----------------------------------------------------------------------------------------------------|-----------------------------------|---------|------------|
| 文件(日) 編輯(日) 视園(M) 插入(1) 格式(2) 工具(1) 絵園(                                              | D) 标注(N) 修改()                                                      | <u>M)</u> 参数( <u>P</u> ) PLM         | 窗□(W) 帮助(H)   | )                     | _                                                                          | _                                                                                                    | _                                 | _       | - @ X      |
| 新八林 唐代 124株 参加化6 101出 世元 新田 11111度 A A200 株<br>● ● ● ● ● ● ● ● ● ● ● ● ● ● ● ● ● ● ● | 1992年前 BIM 360 P<br>1993日<br>1993年<br>1月2日参考底图"功能·<br>1月2日参考底图"功能· | erformance 日<br>Autodesk 附着<br>ReCap |               | 新字段<br>E 对象 数据链<br>链接 | <ul> <li>調整 人源下载</li> <li>調 上载到源</li> <li>調 提取数据</li> <li>結接和提取</li> </ul> | <ul> <li>         通位置         通位置         位置         201         201         201         201         201         201         201         201         201         201         201         201         201         201         201         201         201         201         201         201         201         201         201         201         201         201         201         201         201         201         201         201         201         201         201         201         201         201         201         201         201         201         201         201         201         201         201         201         201         201         201         201         201         201         201         201         201         201         201         201         201         201         201         201         201         201         201         201         201         201         201         201         201         201         201         201         201         201         201         201         201         201         201         201         201         201         201         201         201         201         201         201         201         201         201         201         201         201         201         201         201         201         201         201<td>溜波 Autodesk See<br/>查找产品模型。图<br/>内容</td><td>ek i</td><td></td></li></ul> | 溜波 Autodesk See<br>查找产品模型。图<br>内容 | ek i    |            |
|                                                                                      |                                                                    |                                      |               |                       |                                                                            |                                                                                                    |                                   |         |            |
| 篇任是所 改建的包含在 央定 义平的 为梁。 庸任可<br>如部件号、产品名等。                                             | 6人行行國政(38) ,199                                                    |                                      |               |                       |                                                                            |                                                                                                    |                                   |         |            |
| ATTDEF                                                                               |                                                                    |                                      |               |                       |                                                                            |                                                                                                    |                                   | 西       | 上东         |
| 点击【定义属性】 按 F1 键获得更多帮助                                                                |                                                                    |                                      |               |                       | 2                                                                          |                                                                                                    |                                   |         | 南          |
|                                                                                      |                                                                    |                                      |               |                       |                                                                            |                                                                                                    | - ratar i                         |         | WCS =      |
|                                                                                      |                                                                    |                                      |               |                       |                                                                            | 1 7                                                                                                    | オ料オ                               | 示し      | _          |
|                                                                                      |                                                                    |                                      |               |                       |                                                                            | <u> </u>                                                                                                    | ( <b>1</b> ,1,1,1                 | 1/1· /U | 6          |
|                                                                                      | 标记处数                                                               | 分区                                   | 更改文件号         | 签名                    | 年、月、日                                                                      |                                                                                                    |                                   |         | 1          |
|                                                                                      | 设计                                                                 |                                      | 标准化           | (签名)                  | (年月日)                                                                      | 阶段                                                                                                    | 标记                                | 重量      | 比例         |
|                                                                                      | 审核                                                                 |                                      |               |                       |                                                                            |                                                                                                    |                                   |         |            |
|                                                                                      | 批准                                                                 |                                      |               |                       |                                                                            |                                                                                                    |                                   |         |            |
|                                                                                      | 工艺                                                                 |                                      |               |                       |                                                                            | 共                                                                                                    | 张                                 | 第(8     | 2x) 0 0K/s |
| Y                                                                                    |                                                                    |                                      |               | I                     |                                                                            |                                                                                                    |                                   |         |            |
| ſ                                                                                    |                                                                    |                                      |               |                       |                                                                            |                                                                                                    |                                   |         |            |
| ×                                                                                    |                                                                    |                                      |               |                       |                                                                            |                                                                                                    |                                   |         |            |
| x 命令:erase 找到 1 个                                                                    |                                                                    |                                      |               |                       |                                                                            |                                                                                                    |                                   |         |            |
|                                                                                      |                                                                    |                                      |               | Jan                   |                                                                            | The second                                                                                                    |                                   |         |            |
|                                                                                      |                                                                    |                                      | 模型            | ≤  111 -   L          | - 0• %• 🗹                                                                  |                                                                                                    | X 1:1 * * *                       | + 20    |            |

7/34

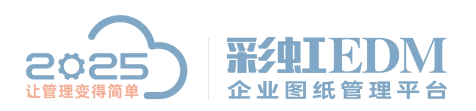

| 模式<br>一 不可见 (I)<br>一 固定 (C)<br>一 验证 (V)<br>一 预设 (P)<br>『 锁定位置 (II)<br>『 多行 (V) | 属性<br>标记(T):<br>提示(M):<br>默认(L):<br>文字设置      | shenhe<br>审核                                   | 8     |
|--------------------------------------------------------------------------------|-----------------------------------------------|------------------------------------------------|-------|
| <ul> <li>▲ 」</li> <li>▲ 払う点</li> <li>⑦ 在屏幕上指定(0)</li> <li>X: 0</li> </ul>      | → 対正 (J):<br>文字样式 (S)<br>□注释性 (M)<br>文字喜席 (R) | <ul> <li>布満</li> <li>工程字</li> <li>6</li> </ul> | •     |
| Y: 0<br>Z: 0                                                                   | ☆子高度(#)<br>旋转(&):<br>边界宽度(#)                  | 0                                              |       |
| □ 在上一个属性定义下对                                                                   | 序(A)<br>确定                                    | 〕<br>取消                                        | 帮助(H) |

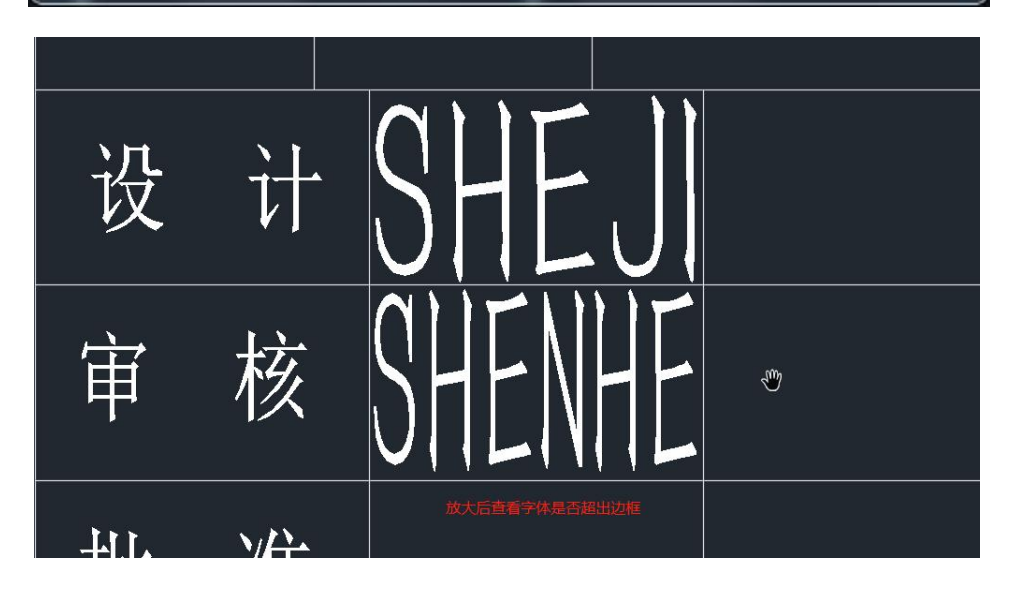

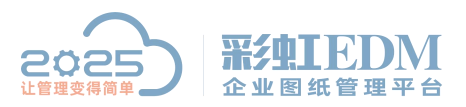

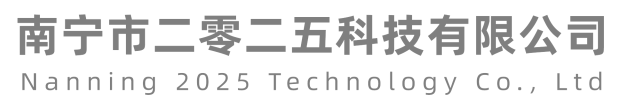

|                                                                                                    | ÷ - ₹                                          | lesk AutoCAD 2              | 017 演示                      | A4橫框.dwg               |              | i tradici                                              | ▶ 鼠入关键字:                 | <i>61219</i>                                                                                                    | 88 2  | ⊇录                                                                                                    | X                    | <u>&amp;</u> • |    |         |
|----------------------------------------------------------------------------------------------------|------------------------------------------------|-----------------------------|-----------------------------|------------------------|--------------|--------------------------------------------------------|--------------------------|----------------------------------------------------------------------------------------------------|-------|----------------------------------------------------------------------------------------------------|----------------------|----------------|----|---------|
| 文件(F) 編輯(E) 视開(M)<br>新込 挿入 注照 参数化 抑                                                                                                    | () 摘入() 格式(Q) 工具(I) 绘牌<br> 周 管理 輸出 財力規定 4360 # | (D) 标注(N)<br>新先応用 RIM       | 修改( <u>M</u> )<br>360 Perfe | 参数(P) PLM<br>prmance 🗳 | · 2000       | 帮助(日)                                                  | _                        |                                                                                                    |       |                                                                                                    |                      |                |    | - @ ×   |
|                                                                                                    | ■ ● ● ● ● ● ● ● ● ● ● ● ● ● ● ● ● ● ● ●        | 底图图层<br>阿查选项* •<br>"捕捉到参考底图 | 1"功能。                       | Autodesk 附着<br>ReCap   | PDF 字f<br>编入 | 2 更新<br>日 0L1<br>2 2 2 2 2 2 2 2 2 2 2 2 2 2 2 2 2 2 2 | 作字段<br>E 对象<br>数据链<br>鼓援 | <ul> <li>         ・</li> <li>         ・</li></ul> |       | <ul> <li>ごうかい</li> <li>ごうかい</li>     &lt;</ul> | 宏 Autodesk<br>乾产品模型。 | Seek<br>图形和规格  | £. |         |
| 开始 演 前4種                                                                                                    | <b>定义质性</b><br>创建用于在块中存储数据的屋件定义                |                             |                             |                        | -            |                                                        |                          |                                                                                                    |       |                                                                                                    |                      | -              |    |         |
| [-]]俯视][二维续框]                                                                                                    | 属性是所创建的包含在块定义中的对象。属性<br>如部件号、产品名等。             | 可以存储数据,例                    |                             |                        |              |                                                        |                          |                                                                                                    |       |                                                                                                    |                      |                | 1  | 12      |
|                                                                                                    | ATTDEF                                         |                             |                             |                        |              |                                                        |                          |                                                                                                    |       |                                                                                                    |                      |                | 西  | 上东      |
| 点击【定义属性】                                                                                                    | 按 F1 健获得更多帮助                                   |                             |                             |                        |              |                                                        |                          |                                                                                                    |       |                                                                                                    |                      |                |    | 南       |
|                                                                                                    |                                                | $\vdash$                    |                             |                        |              |                                                        |                          |                                                                                                    |       | 木                                                                                                    | 彬                    | 标              | 记  | WCS     |
|                                                                                                    |                                                |                             |                             |                        |              |                                                        |                          |                                                                                                    |       |                                                                                                    | 4 1 1                | P ♥            |    | 0       |
|                                                                                                    |                                                | 标记                          | 处数                          | 分区                     | 更改文          | (件号                                                    | 签名                       | 年、月、日                                                                                                    |       |                                                                                                    |                      |                |    | 100     |
|                                                                                                    |                                                | 设计                          |                             |                        | 标            | 准化                                                     | (签名)                     | (年月日)                                                                                                    | 阶     | 段                                                                                                    | 标证                   | 重              | 量  | 比例      |
|                                                                                                    |                                                | 审核                          |                             |                        |              |                                                        |                          |                                                                                                    |       |                                                                                                    |                      |                |    |         |
|                                                                                                    |                                                | 批准                          |                             |                        |              |                                                        |                          |                                                                                                    |       |                                                                                                    |                      |                |    |         |
|                                                                                                    |                                                | 工艺                          |                             |                        |              |                                                        |                          |                                                                                                    |       | 共                                                                                                    | 张                    | 舅              | 82 | e okos  |
| Y<br>                                                                                                    |                                                |                             | ,                           |                        |              |                                                        |                          |                                                                                                    |       |                                                                                                    |                      |                |    |         |
| ф——×                                                                                                    |                                                |                             |                             |                        |              |                                                        |                          |                                                                                                    |       |                                                                                                    |                      |                |    |         |
| × 命令:erase 找到 1 个                                                                                                    |                                                |                             |                             |                        |              |                                                        |                          |                                                                                                    |       |                                                                                                    |                      |                |    |         |
| <ul> <li>3</li> <li>2</li> <li>第</li> <li>第</li> <li>1</li> <li>1</li></ul> |                                                |                             |                             |                        |              |                                                        |                          |                                                                                                    |       | -                                                                                                    |                      |                |    |         |
| 機型 布局1 布局2 +                                                                                                    |                                                |                             |                             |                        |              | 模型                                                     |                          | _ @ • \ • 🗹                                                                                                    | 1 - 1 | 人父》                                                                                                    | 1:1 - 🛱              | • + 3          | 0  | V 🕺 🖂 🖃 |

| <ul> <li>□ 不可见 (L)</li> <li>□ 固定 (C)</li> <li>□ 验证 (V)</li> <li>□ 预设 (L)</li> <li>☑ 锁定位置 (L)</li> <li>☑ 砂行 (U)</li> <li>插入点</li> <li>☑ 在屏幕上指定 (D)</li> <li>¾:</li> <li>☑ 0</li> <li>☑:</li> <li>☑</li> <li>☑:</li> <li>☑</li> <li>☑:</li> <li>☑</li> <li>☑:</li> <li>☑:</li></ul> | 周住<br>标记(I):<br>提示(W):<br>默认(L):<br>文字设置<br>对正(I):<br>文字样式(S)<br>同注释性(B)<br>文字高度(C)<br>旋转(B): | pizhun<br>批准] | 布满<br>工程字<br>6.8 |  |  |
|----------------------------------------------------------------------------------------------------|-----------------------------------------------------------------------------------------------|---------------|------------------|--|--|
|----------------------------------------------------------------------------------------------------|-----------------------------------------------------------------------------------------------|---------------|------------------|--|--|

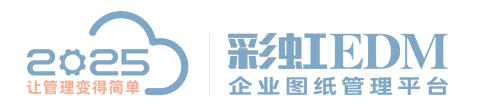

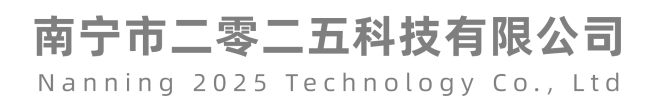

| 设 | 计 | SHEJI        | 标 |
|---|---|--------------|---|
| 审 | 核 | SHENHE       |   |
| 批 | 准 | PIZHUN       |   |
| T | 艺 | 放大查看字体是否超出边框 |   |

4、设置日期属性,如下图:

| 試<br>【不可见 (1)<br>】固定 (2)<br>】验证 (2)                                                                                                    | 属性<br>标记(E):<br>提示(M):<br>野认(C):                                           | shejiriqi<br>设计日期 |             |
|----------------------------------------------------------------------------------------------------|----------------------------------------------------------------------------|-------------------|-------------|
| <ul> <li>☑ 秋天 (2)</li> <li>☑ 锁定位置 (2)</li> <li>☑ 多行 (2)</li> <li>涵 入点</li> <li>☑ 在屏幕上指定 (2)</li> <li>☑ :</li> <li>☑ :</li> <l< th=""><th>文字设置<br/>对正 (J):<br/>文字样式 (S)<br/>回注释性 (M)<br/>文字高度 (E)<br/>旋转 (B):<br/>边界宽度 (M)</th><th>布満<br/>工程字<br/>6</th><th>•<br/>•<br/>•</th></l<></ul> | 文字设置<br>对正 (J):<br>文字样式 (S)<br>回注释性 (M)<br>文字高度 (E)<br>旋转 (B):<br>边界宽度 (M) | 布満<br>工程字<br>6    | •<br>•<br>• |

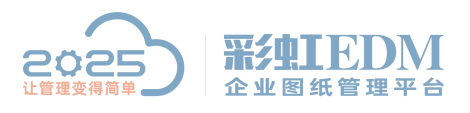

| 标记 | 5  | 处数   | 分    | X        | 更词     | 攻文件号            | 签名   | 年, |
|----|----|------|------|----------|--------|-----------------|------|----|
| 设  | ìt | SHE  |      | 先取第一个    | 端点     | 标准化             | (签名) | (左 |
| 审  | 核  | SHEN | HE 1 | 主文字基线的第一 | 个端点%s: | 244.2156 119.67 | 26   |    |
| 批  | 准  | PIZH | UN   |          |        |                 |      |    |
| I  | 艺  |      |      |          |        |                 |      |    |

|    |   |      | 2  |         |    |            | -                |    |
|----|---|------|----|---------|----|------------|------------------|----|
| 标记 | ļ | 处数   | 分  | X       | 更改 | 女文件号       | 签名               | 年, |
| 设  | 计 | SHE  | J  |         |    | 标准化        | (签名)             | (名 |
| 审  | 核 | SHEN | HE | 选取第二个端点 |    | 指定文字基线的第二个 | ·送点: 15.9757 < 0 | 0  |
| 批  | 准 | PIZH | UN |         |    |            |                  |    |
| I  | 艺 |      |    |         |    |            |                  |    |
|    |   |      |    |         |    |            |                  | (  |

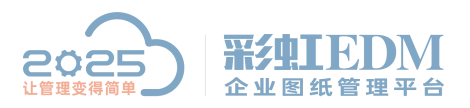

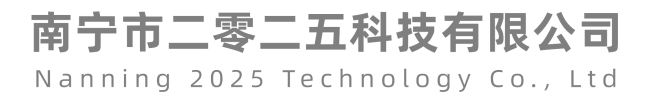

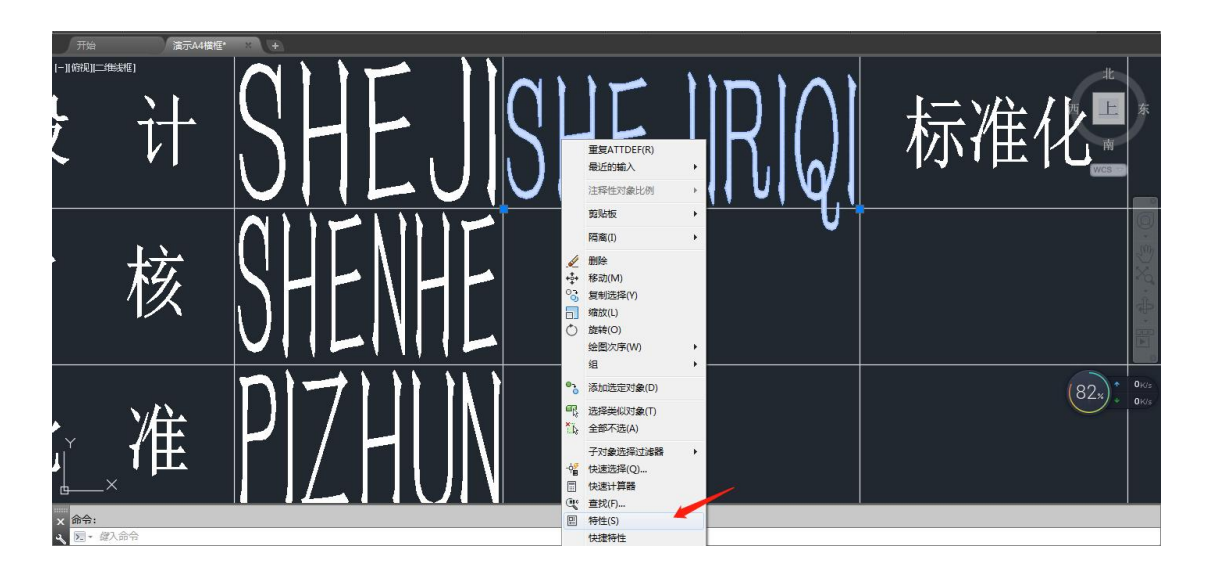

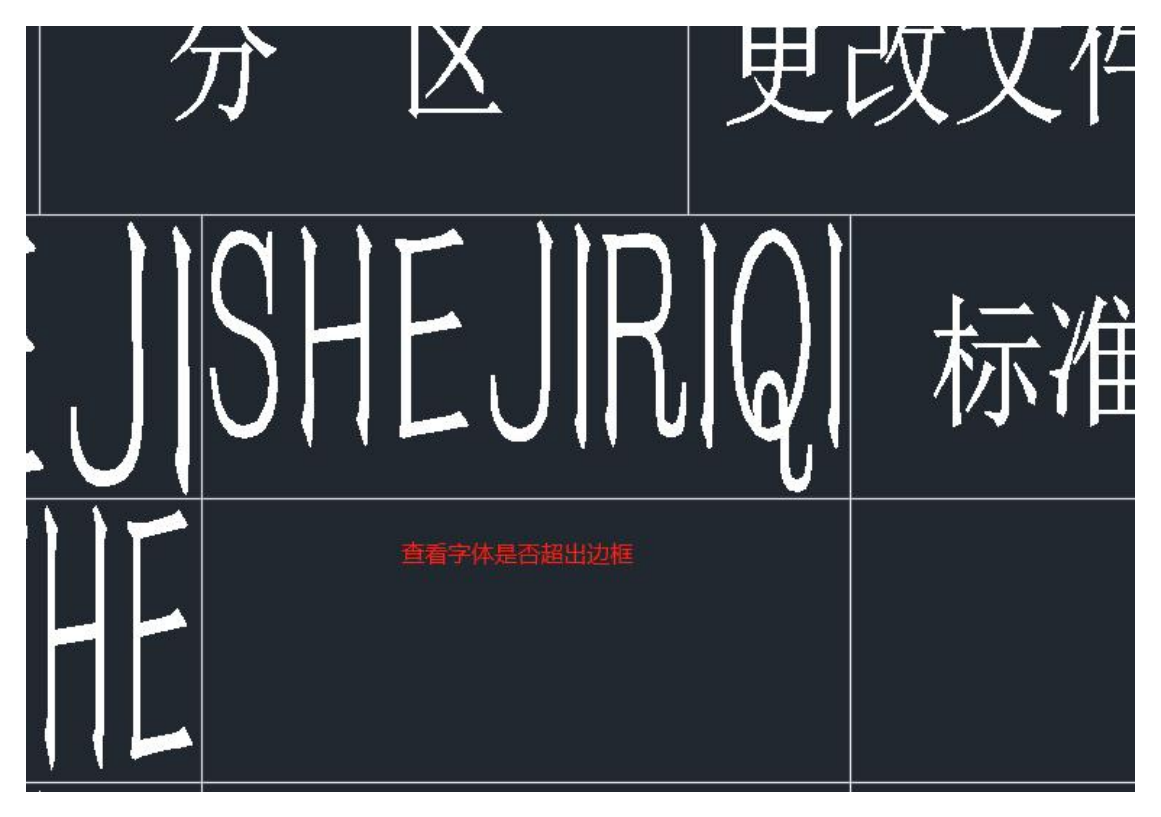

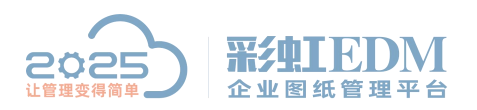

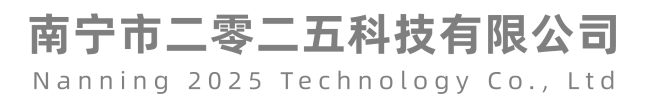

| ▲ 属性定义                                                                                                    |                                                                                                    |                                                      | <b>x</b>       |
|----------------------------------------------------------------------------------------------------|----------------------------------------------------------------------------------------------------|------------------------------------------------------|----------------|
| 模式                                                                                                    | 属性                                                                                                    | 1                                                    |                |
| 一不可见(I)                                                                                                    | 标记(用):                                                                                                    | shenheriqi 🖌                                         |                |
| □ 固定 (C)                                                                                                    |                                                                                                    | 安按口班                                                 |                |
| □验证仪                                                                                                    | 提示通知                                                                                                    | 甲核口期                                                 |                |
| 🗖 预设 (E)                                                                                                    | 默认 (L):                                                                                                    |                                                      | 2              |
| ☑ 锁定位置 (K)                                                                                                    |                                                                                                    |                                                      |                |
| ■多行业                                                                                                    | 文字设置                                                                                                    |                                                      |                |
| 插入占                                                                                                    | MIE (D):                                                                                                    | 作满                                                   | <b>•</b>       |
| 「一」な展開した「一」                                                                                                    | 文字样式(S):                                                                                                    | 工程字                                                  | •              |
|                                                                                                    | □注释性 (13)                                                                                                    |                                                      |                |
| <u>X</u> : 0                                                                                                    | 文字高度@):                                                                                                    | 6                                                    | ( <del>\</del> |
| <u>Υ</u> : 0                                                                                                    | 旋转化计                                                                                                    |                                                      | 14             |
| <u>z</u> : 0                                                                                                    |                                                                                                    |                                                      |                |
|                                                                                                    | 辺界茂度(2):                                                                                                    | 0                                                    | -¢             |
|                                                                                                    | 确定                                                                                                    | 取消                                                   | 帮助 创           |
|                                                                                                    |                                                                                                    |                                                      | 帮助 (H)         |
| <ul> <li>▲ 属性定义</li> <li>模式</li> <li>「「不可见α」</li> </ul>                                                                                                    | 属性                                                                                                    | 取消<br>pizhunriqi                                     | 帮助 (H)         |
| ▲ 属性定义<br>模式<br>□ 不可见(I)<br>□ 固定(C)                                                                                                    | 确定<br>属性<br>标记(T):                                                                                                    | 取消<br>pizhunriqi                                     | 帮助 (11)        |
| <ul> <li>▲ 属性定义</li> <li>模式</li> <li>□ 不可见(I)</li> <li>□ 固定(C)</li> <li>□ 验证(V)</li> </ul>                                                                                                    | 确定<br>属性<br>标记(T):<br>提示(M):                                                                                                | 取消<br>pizhunriqi<br>批准日期                             | 帮助 @           |
| ▲ 属性定义<br>模式<br>□ 不可见(I)<br>□ 固定(C)<br>□ 验证(V)<br>□ 预设(P)                                                                                                    | 确定<br>属性<br>标记(T):<br>提示(M):<br>默认(L):                                                                                      | 取消<br>pizhunriqi<br>批准日期                             | 帮助 @           |
| <ul> <li>▲ 属性定义</li> <li>模式</li> <li>① 不可见(I)</li> <li>□ 固定(C)</li> <li>□ 验证(V)</li> <li>□ 预设(P)</li> <li>☑ 锁定位置(K)</li> </ul>                                                                                                    | 确定<br>属性<br>标记(T):<br>提示(M):<br>默认(L):                                                                                      | 取消<br>pizhunriqi<br>批准日期                             | 帮助 (H)         |
| <ul> <li>▲ 属性定义</li> <li>模式</li> <li>□ 不可见(I)</li> <li>□ 固定(C)</li> <li>□ 验证(V)</li> <li>□ 预设(P)</li> <li>☑ 锁定位置(K)</li> <li>□ 多行(U)</li> </ul>                                                                                                    | 确定<br>属性<br>标记(T):<br>提示(M):<br>默认(L):<br>文字设置<br>对正(D):                                                                    | 取消<br>pizhunriqi<br>批准日期                             | 帮助 @           |
| <ul> <li>▲ 属性定义</li> <li>模式</li> <li>① 不可见(I)</li> <li>□ 固定(C)</li> <li>□ 验证(V)</li> <li>□ 预设(P)</li> <li>☑ 锁定位置(K)</li> <li>□ 多行(W)</li> <li>插入点</li> </ul>                                                                                                    | 确定<br>属性<br>标记(T):<br>提示(M):<br>默认(L):<br>文字设置<br>对正(J):                                                                    | 取消<br>pizhunriqi<br>批准日期<br>布满                       |                |
| <ul> <li>▲ 属性定义</li> <li>模式</li> <li>① 不可见(I)</li> <li>② 固定(C)</li> <li>③ 验证(V)</li> <li>◎ 预设(P)</li> <li>☑ 锁定位置(K)</li> <li>◎ 多行(W)</li> <li>插入点</li> <li>☑ 在屏幕上指定(0)</li> </ul>                                                                                                    | 确定<br>属性<br>标记(T):<br>提示(M):<br>默认(L):<br>文字设置<br>对正(J):<br>文字样式(S):                                                        | 取消<br>pizhunriqi<br>批准日期                             |                |
| <ul> <li>▲ 属性定义</li> <li>模式</li> <li>① 不可见(Ω)</li> <li>□ 固定(C)</li> <li>□ 验证(V)</li> <li>□ 预设(P)</li> <li>☑ 锁定位置(X)</li> <li>□ 多行(U)</li> <li>插入点</li> <li>☑ 在屏幕上指定(0)</li> <li>x</li> </ul>                                                                                                    | 确定<br>属性<br>标记(T):<br>提示(M):<br>默认(L):<br>文字设置<br>对正(J):<br>文字样式(S):<br>□注释性(M)                                             | 取消<br>pizhunriqi<br>批准日期                             |                |
| <ul> <li>▲ 属性定义</li> <li>模式</li> <li>① 不可见(1)</li> <li>□ 固定(C)</li> <li>□ 验证(V)</li> <li>□ 预设(P)</li> <li>☑ 锁定位置(X)</li> <li>□ 多行(W)</li> <li>插入点</li> <li>☑ 在屏幕上指定(0)</li> <li>X: 0</li> </ul>                                                                                                    | 确定<br>属性<br>标记(T):<br>提示(M):<br>提示(M):<br>默认(L):<br>文字设置<br>对正(J):<br>文字样式(S):<br>[注释性(M)<br>文字高度(B):                       | 取消<br>pizhunriqi<br>批准日期                             |                |
| <ul> <li>▲ 属性定义</li> <li>模式</li> <li>○ 不可见(Ω)</li> <li>○ 固定(C)</li> <li>○ 验证(V)</li> <li>○ 预设(P)</li> <li>☑ 锁定位置(X)</li> <li>○ 多行(V)</li> <li>插入点</li> <li>☑ 在屏幕上指定(0)</li> <li>X: 0</li> <li>Y: 0</li> </ul>                                                                                                    | 确定<br>属性<br>标记(T):<br>提示(M):<br>默认(L):<br>文字设置<br>对正(J):<br>文字样式(S):<br>□注释性(M)<br>文字高度(B):<br>旋转(B):                       | 取消<br>pizhunriqi<br>批准日期                             |                |
| <ul> <li>▲ 属性定义</li> <li>模式</li> <li>④ 不可见(I)</li> <li>⑤ 固定(C)</li> <li>⑤ 验证(V)</li> <li>⑥ 预设(P)</li> <li>☑ 锁定位置(K)</li> <li>⑥ 多行(U)</li> <li>插入点</li> <li>☑ 在屏幕上指定(0)</li> <li>X:</li> <li>0</li> <li>Y:</li> <li>0</li> <li>Z:</li> <li>0</li> </ul>                                                                                                    | 确定<br>属性<br>标记(T):<br>提示(M):<br>提示(M):<br>默认(L):<br>文字设置<br>对正(J):<br>文字样式(S):<br>[注释性(M)<br>文字高度(E):<br>旋转(R):<br>边界宽度(W): | 取消<br>pizhunriqi<br>批准日期<br>石满<br>工程字<br>6<br>0<br>0 |                |
| <ul> <li>▲ 属性定义</li> <li>模式</li> <li>○ 不可见(Ω)</li> <li>○ 固定(C)</li> <li>○ 验证(V)</li> <li>○ 预设(P)</li> <li>○ 预设(P)</li> <li>○ 预设(C)</li> <li>○ 预设(C)</li> <li>○ 预设(C)</li> <li>○ 预设(C)</li> <li>○ 预しての(C)</li> <li>○ 预しての(C)</li> <li>○ 预しての(C)</li> <li>○ 预しての(C)</li> <li>○ (C)</li> <li>○ (C)</li> <li>○</li></ul> | 确定<br>属性<br>标记(T):<br>提示(M):<br>器认(L):<br>文字设置<br>对正(J):<br>文字样式(S):<br>①注释性(M)<br>文字高度(R):<br>选转(R):<br>边界宽度(W):           | 取消<br>pizhunriqi<br>批准日期                             |                |

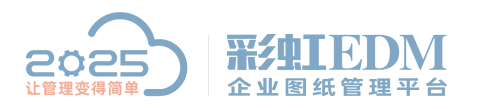

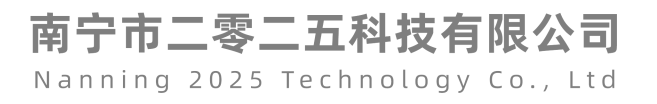

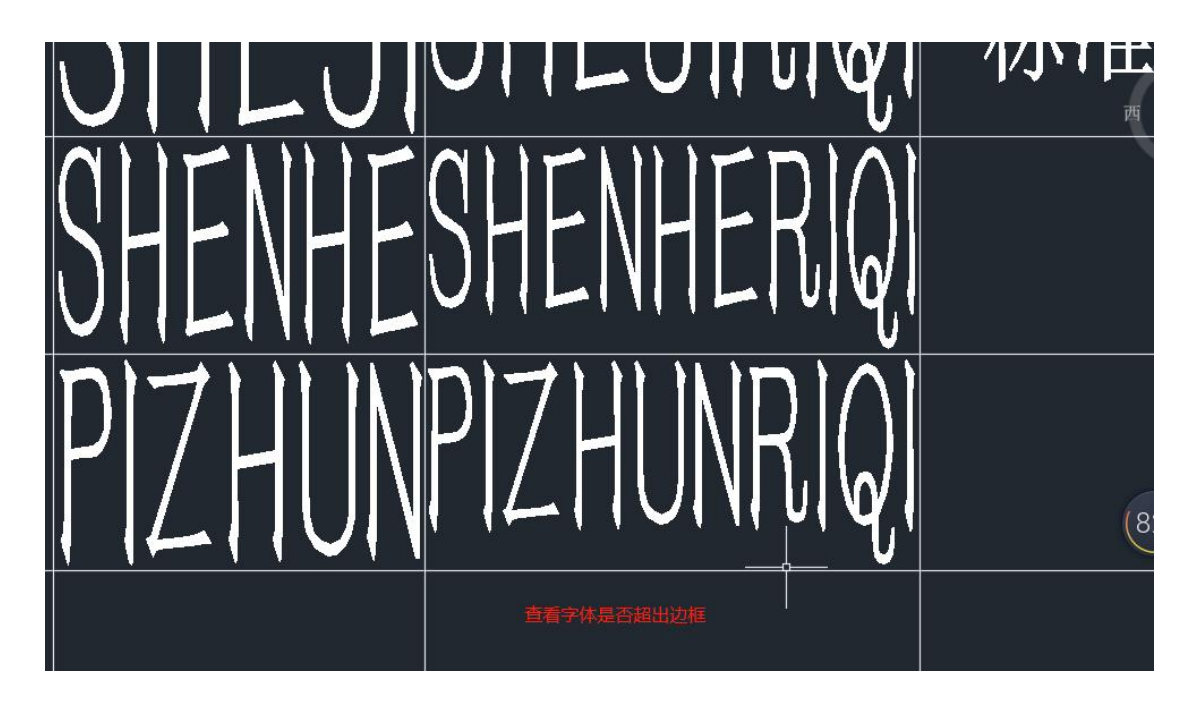

5、创建块,如下图:

|                                            | k AutoCAD .                           | 2017 演           | 示A4横框.dwg                  |                                                                                             | ▶ 鍵入共                         | 罐字或短语                                   | 船 | <u>人</u> 登录 |                | X & ·                      | ?  |
|--------------------------------------------|---------------------------------------|------------------|----------------------------|---------------------------------------------------------------------------------------------|-------------------------------|-----------------------------------------|---|-------------|----------------|----------------------------|----|
|                                            | ) 标注(N)                               | 修改(M)            | i 参数(P) PLM<br>formance ■  | 窗口(W) 帮助                                                                                    | 齿(H)                          | _                                       |   |             |                |                            |    |
| ALA                                        | 320月 5110<br>31图层<br>变选项* •<br>着捉到参考底 | 300 Per<br>图"功能· | Autodesk 附着<br>ReCap<br>点云 | PDF<br>PDF<br>培入<br>第<br>参<br>第<br>第<br>第<br>第<br>第<br>第<br>第<br>第<br>第<br>第<br>第<br>第<br>第 | 更新字段<br>OLE 对象<br>J 超链接<br>7据 | ● 調 人源下载<br>■ 調 上載到源<br>■ 提取数量<br>磁接和提取 |   | # 设计<br>中心  | 燈素 Aut<br>查找产品 | odesk Seek<br>模型、图形和<br>内容 | 规格 |
| 开始 机洗定对象创建块定义                              |                                       |                  |                            |                                                                                             |                               |                                         |   |             |                |                            |    |
| [-]]俯现]二堆【【]<br>透过选择对象、指定插入点就后为其命名,可创建块定义。 |                                       |                  |                            |                                                                                             |                               |                                         |   |             |                |                            |    |
| 屋林迟端拉力户环站副神社                               |                                       |                  |                            |                                                                                             |                               |                                         |   |             |                |                            |    |
| 海上以上入たし」は1995年大                            |                                       |                  |                            |                                                                                             |                               |                                         |   | **          | */ -           | <u>ਜ</u> ਿੰਦੇ ਹੋ           |    |
|                                            |                                       |                  |                            |                                                                                             |                               |                                         |   | 12          | 1-11           | NN KL                      | 4  |
|                                            | 标记                                    | 处数               | 分区                         | 更改文件号                                                                                       | 签名                            | 年、月、日                                   |   |             |                |                            |    |
|                                            | 设计                                    | SHE              | JISHEJIR                   |                                                                                             | (签名)                          | (年月日)                                   | 阶 | 段标          | 记              | 重量                         |    |
|                                            | 甲极                                    | DHEN             | HEDHENNEI                  | เผ                                                                                          |                               |                                         |   |             |                |                            |    |
|                                            | 批准                                    | PIZH             | UNPIZHUNH                  |                                                                                             |                               |                                         |   |             |                | l                          |    |
|                                            | I Z                                   |                  |                            |                                                                                             |                               |                                         | ŧ | ŧ           | 张              | 第                          |    |
|                                            |                                       |                  |                            |                                                                                             |                               |                                         |   |             |                |                            |    |

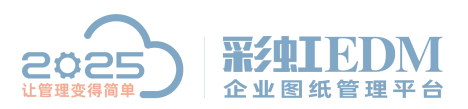

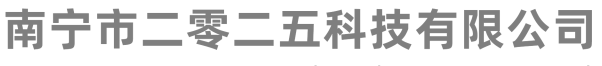

| ▲ 块定义                                                                |                                                                                                    |                                                                                  |
|----------------------------------------------------------------------|----------------------------------------------------------------------------------------------------|----------------------------------------------------------------------------------|
| 名称(N):<br>SPCADTITLN<br>基点<br>□在屏幕工指定                                | 大小的SPCADTITLN<br>对象<br>回在屏幕上指定                                                                                         | 方式                                                                               |
| 拾取点 (K)           X:       0          Y:       0          Z:       0 | <ul> <li>→ 选择对象(T)</li> <li>→ 洗择对象(T)</li> <li>→ 保留(B)</li> <li>● 转换为块(C)</li> <li>● 刪除(D)</li> <li>→ 未选定对象</li> </ul> | <ul> <li>□ 使块方向与布局<br/>匹配(𝖤)</li> <li>□ 按统一比例缩放(S)</li> <li>☑ 允许分解(P)</li> </ul> |
| 设置<br>块单位 (U):<br><b>毫米</b> ▼<br>超链接 (L)                             | 说明                                                                                                    |                                                                                  |
| □ 在块编辑器中打开 (0)                                                       | 确定                                                                                                    | · 取消 帮助 (H)                                                                      |

输入大小的 SPCADTITLN

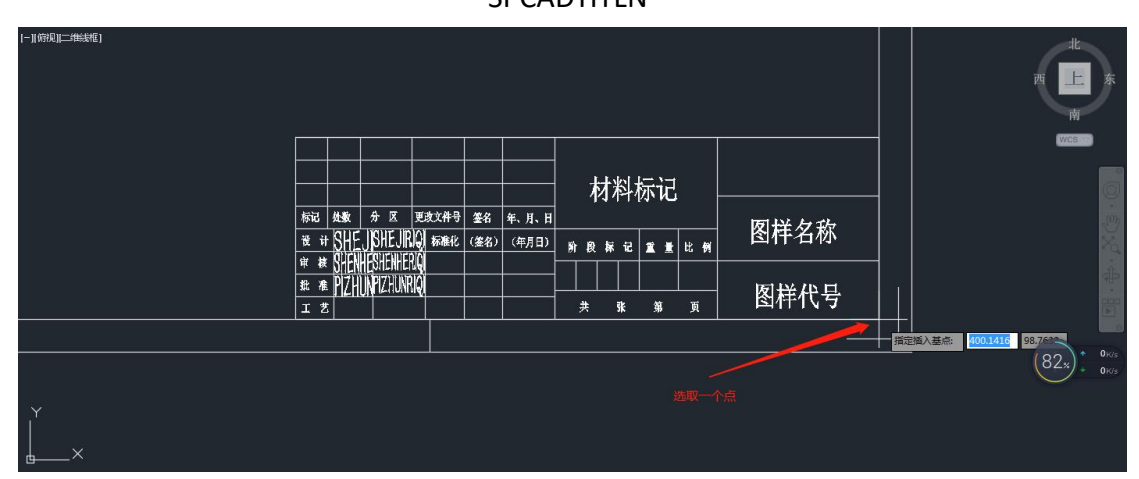

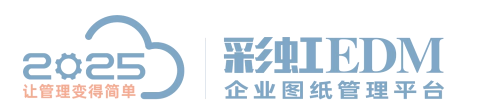

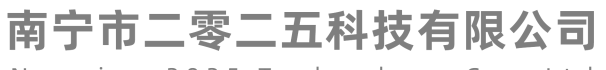

| ▲ 块定义                                                                                     |                                                                                                    | X                                                     |
|-------------------------------------------------------------------------------------------|----------------------------------------------------------------------------------------------------|-------------------------------------------------------|
| 名称(N):                                                                                    |                                                                                                    |                                                       |
| 基占                                                                                        | ▼<br>对象                                                                                               | 方式                                                    |
| □在屏幕上指定<br>■ た屏幕上指定                                                                       |                                                                                                    | □注释性(A)                                               |
| X:         400.1416117910967           Y:         98.7633286009666           Z:         0 | <ul> <li>○ 保留 (B)</li> <li>◎ 转换为块 (C)</li> <li>○ 删除 (D)</li> <li>① 删除 (D)</li> <li>① 未选定对象</li> </ul> | <ul> <li>□ 按统一比例缩放 (S)</li> <li>☑ 允许分解 (P)</li> </ul> |
| 设置<br>块单位(U):<br><u>毫米</u><br>超链接(L)<br>■ 在块编辑器中打开(0)                                     | 说明                                                                                                    | ■ 取消 帮助 00                                            |
|                                                                                           | 材料标记                                                                                                  |                                                       |
| 标记 处数 分 区 更改文件号 签名<br>资 计 SHE JSHEJRO 标准化 (签名)                                            | 年、月、日<br>) (年月日)<br>) (年月日)<br>) 段 禄 记 重 量 比                                                          | ■ 图样名称                                                |
| # ** DHENNESHLANEINA<br>#2 ** PZHUNPIZHUNPIQ<br>エ ま                                       |                                                                                                    | 图样代号                                                  |
|                                                                                           | 选择整个区域后,按                                                                                             |                                                       |

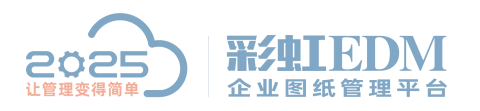

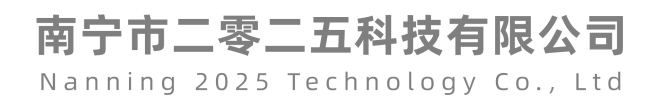

| 🔺 块定义                                      |                              |                                       |             |                  | ×         |
|--------------------------------------------|------------------------------|---------------------------------------|-------------|------------------|-----------|
| 名称(20):                                    |                              |                                       |             |                  |           |
| SPCADTITLN                                 |                              | · · · · · · · · · · · · · · · · · · · |             |                  |           |
| 基点                                         |                              | 对象                                    | -<br>7      | ेर्च             |           |
| □在屏幕上指动                                    | Ē                            | □ 在屏幕上指定                              | 1           | 🗌 注释性 (&)        |           |
| <b>【】</b> 拾取点 (K)                          |                              | 🚹 选择对象 (I)                            | -4 <b>8</b> | □ 使块方向与<br>匹配 @) | 布局        |
| <u>X</u> : 400.141611                      | 17910967                     | ◎保留(图)                                | 1           | 🗌 按统一比例缩剂        | t(S)      |
| <u>т</u> : 98.7633286                      | 3009666                      | ◎ 转换为块 (C)                            | 1           | ☑ 允许分解 健)        |           |
| <u>z</u> : 0                               |                              | ◎ 刪除 @)<br>已选择 10 个涨                  | 象           |                  |           |
| 设置                                         |                              | 说明                                    |             |                  |           |
|                                            |                              |                                       |             |                  | *         |
|                                            | <b>T</b>                     |                                       |             |                  |           |
| 超链接(                                       | <u>L)</u> ]                  |                                       |             |                  | -         |
| 同大地使得努力扩                                   | TT (α)                       |                                       | 72          | ] Hunstein       | ±β8th αν) |
| □ 往状编辑器中打                                  | 1#@                          |                                       | 明正          | 410月             |           |
| 块名:<br>北准日<br>审核日<br>设计日<br>北准<br>审核<br>设计 | SPCADTITLN<br>I項<br>I項<br>I項 |                                       |             |                  |           |
| - đá                                       | 腚                            | 肖 [上一个で)                              | 下一个         | (37) 【帮助어        |           |

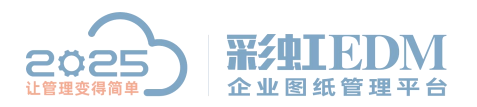

# 南宁市二零二五科技有限公司

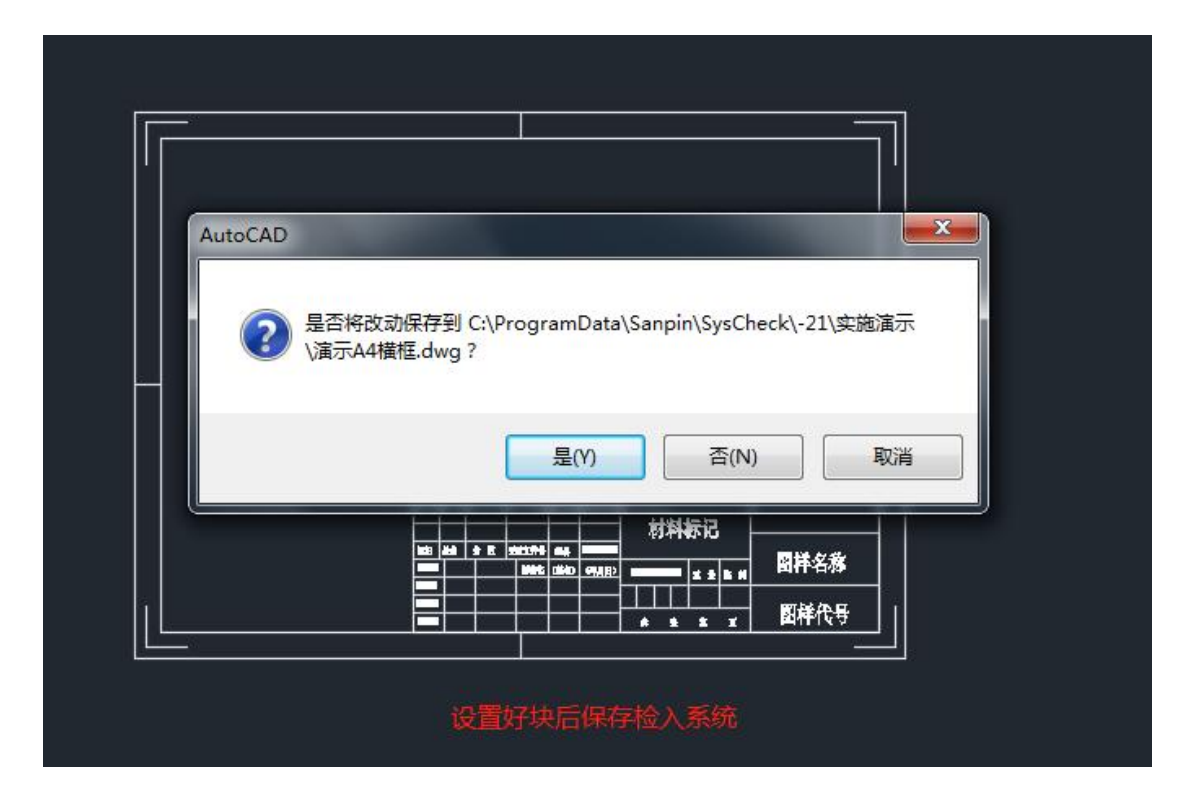

| 文档名称 🔺              |                | 检出用户  | 状态 | 文件类型         | 大小     | 修改时间                |
|---------------------|----------------|-------|----|--------------|--------|---------------------|
| 📔 A部门 审批单.doc       |                |       | 拟制 | 🖳 . doc      | 55 KB  | 2019-10-10 15:27:59 |
| 📔 СРВХ28 (СQВХ-9Н用) | 平面布置图.exb      |       | 拟制 | 📷 . exb      | 100 KB | 2018-06-29 10:35:32 |
| 📔 副本演示文件XX.xls      |                |       | 拟制 | 🔊 .xls       | 35 KB  | 2019-08-27 09:37:29 |
| 📔 工程变更申请单.xls       | x              |       | 拟制 | 🔛 .xlsx      | 932 KB | 2019-08-23 17:20:59 |
| Ⅲ 技术图纸.xls          |                |       | 拟制 | 🔊 . xls      | 24 KB  | 2019-08-12 15:01:43 |
| 📔 开关端子.exb          |                |       | 拟制 | 📷 . exb      | 123 KB | 2019-09-09 15:36:59 |
| ■ 生产部-装配工序-ad       | min-20191009-0 |       | 拟制 | xls.         | 32 KB  | 2019-10-09 17:26:27 |
| Ⅲ 生产文件.xls          |                |       | 拟制 | xls .        | 26 KB  | 2019-08-07 14:39:10 |
| 📔 销售文件.xls          |                |       | 拟制 | xls .        | 25 KB  | 2019-08-05 13:57:59 |
| 📔 演示A3橫向有裝订边        | . dwg          |       | 拟制 | i dwg        | 38 KB  | 2019-10-10 16:00:42 |
| 🗑 演示A4橫框.dwg        |                | admin | 检出 | dw.e         | 47 KB  | 2019-10-11 09:09:10 |
| │ 演示文件.pptx         | 生命周期(I)        | ~     | •  | 检出(O)        | ЗВ     | 2019-08-09 10:40:45 |
| 📔 演示文件XX.xls        | Sellite a p    |       |    | (#P4+/0+P/** | в      | 2019-10-08 17:12:34 |
| □ 演示文件1.xls         | 刘武(V)          |       |    | 亚狭辆旗(A)      | в      | 2019-10-10 14:01:07 |
|                     | 打开(0)          |       |    | 检入(I)        |        |                     |
|                     | 文档比较           |       |    | 取消检出(U)      |        |                     |
|                     | 创建工作流(W)       |       |    | I円档(Δ)       |        |                     |
|                     | 发送             |       | •  | 取消归档(C)      |        |                     |
|                     | 打印(P)          |       | •  | 发布           |        |                     |
|                     | 导入             |       |    | 再次发布         |        |                     |

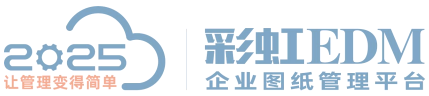

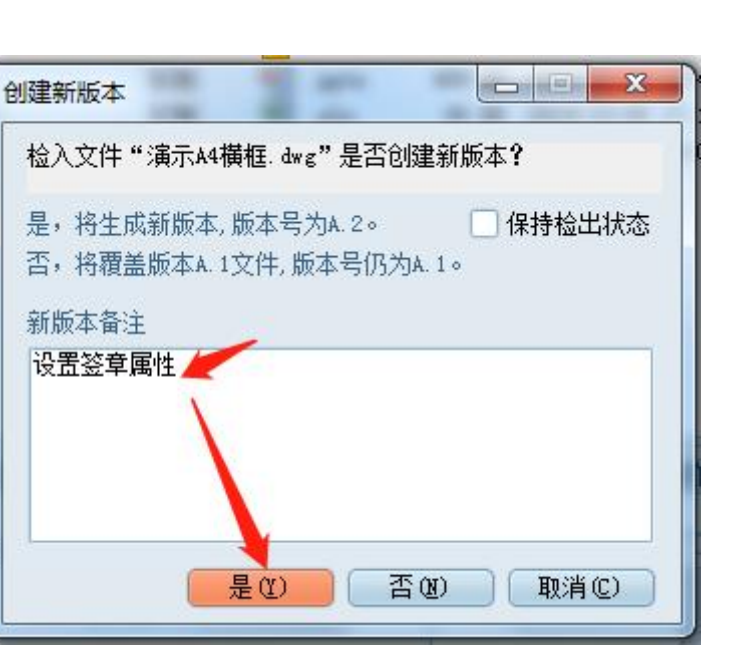

南宁市二零二五科技有限公司

Nanning 2025 Technology Co., Ltd

5、流程模板设置:

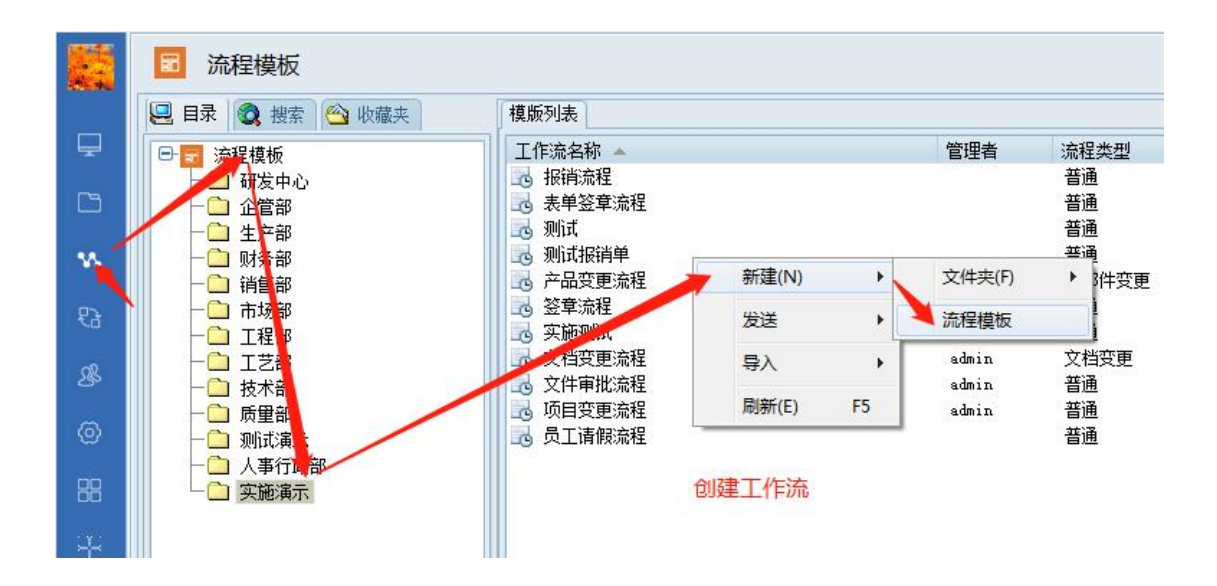

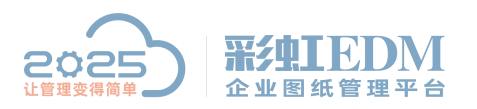

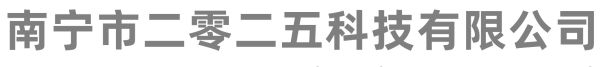

| 💦 流程模板属 | 性            | -         |   | -     |             |  |
|---------|--------------|-----------|---|-------|-------------|--|
| 常规流程    | 图定义(自定义附件列)参 | 考附件(流程设置) |   |       |             |  |
| 工作流名称   | 图纸签章流程       | * 管理者     | X | 模版备注  | -           |  |
| 流程编码    |              | ■ 密级      |   |       |             |  |
| 流程类型    | 普通           | 计划总周期     |   | (小阳斗) |             |  |
| 创建时间    |              | 创建用户      |   | Ľ.    |             |  |
| 修改时间    | []           | 修改用户      |   | 2     |             |  |
| 权限方式    | 合并过程用户与所属岗 🗾 | 名称规则      | X |       | -           |  |
| 归档关键字   |              |           | - |       |             |  |
|         | 1            |           |   |       |             |  |
|         |              |           |   |       |             |  |
|         |              |           |   |       |             |  |
|         |              |           |   |       |             |  |
|         |              |           |   |       |             |  |
|         |              |           |   |       |             |  |
|         |              |           |   |       | (确定 @)   取消 |  |

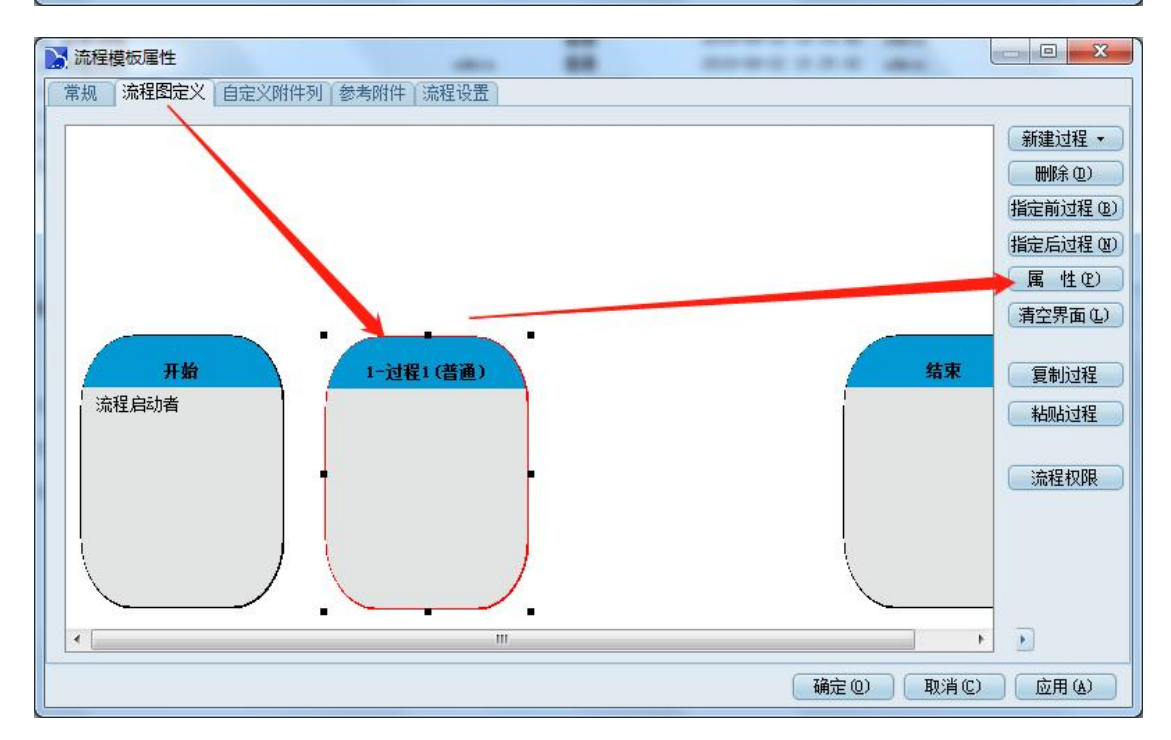

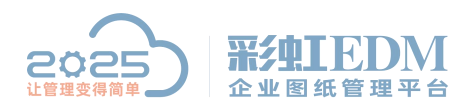

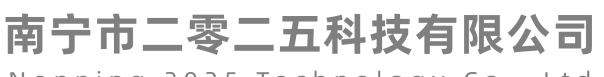

| 💦 过程知 | ÈŶ   |         |        |      | -    |              |     |       |
|-------|------|---------|--------|------|------|--------------|-----|-------|
| 常规    | 参与人与 | 訪时间 执行策 | 略。邮件通知 | 高级设定 | 事件   |              |     |       |
| 过程名   | 称 设计 |         | *      | 过程序号 | 1    |              | \$  |       |
| 过程类   | 型 普通 |         | -      | 过程状态 | 计划   |              | _   |       |
| 扩展动   | (°F  |         | -      | 允许驳回 | 是    |              | -   |       |
| 驳回列   | ŧ.   | 过程序号    | 过程名称   |      |      |              |     |       |
|       |      |         |        |      |      |              |     |       |
|       | -    |         |        |      |      |              |     |       |
| 过程要   | *    |         |        |      |      |              |     | -     |
| *     |      |         |        |      |      |              |     |       |
|       |      |         |        |      |      |              |     |       |
|       |      |         |        |      |      |              |     |       |
|       |      |         |        |      |      |              |     |       |
|       |      |         |        |      |      |              |     |       |
|       |      |         |        |      |      |              |     |       |
| 可见附   | #    |         |        |      |      |              |     | •     |
|       |      |         |        |      | 确定 @ | ) <b>取</b> 消 | ЩС) | 应用(A) |

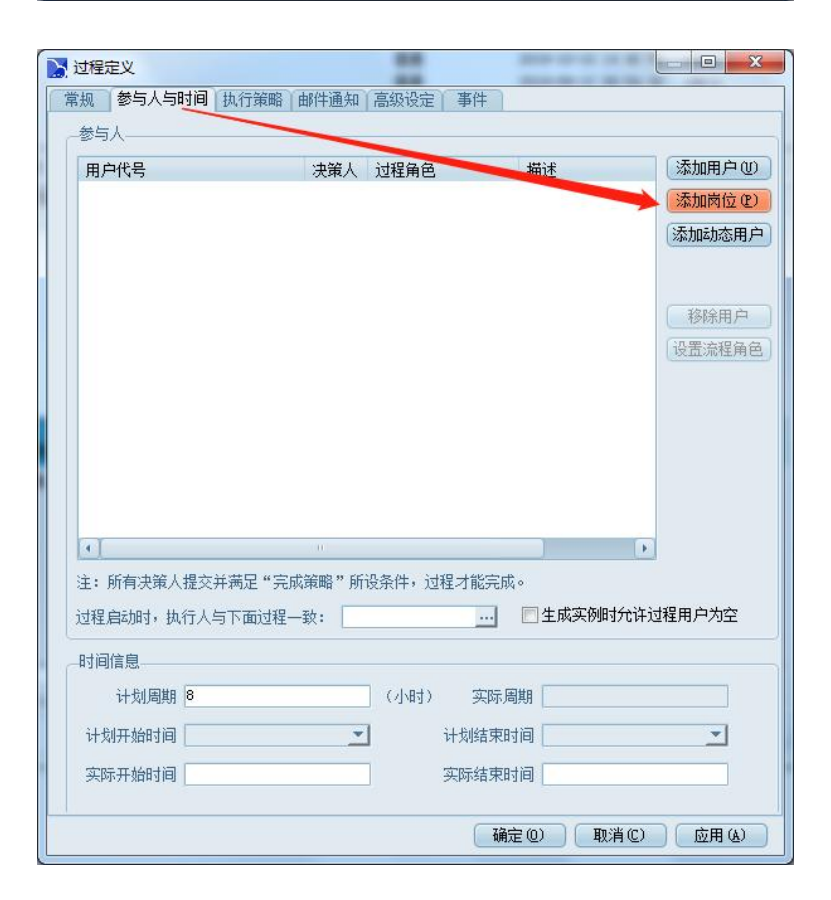

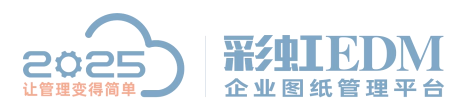

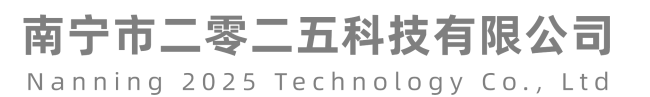

| 呈角色列表                |      |      |                         |              |
|----------------------|------|------|-------------------------|--------------|
| 色名称                  | / 类型 | 角色类型 | 描述                      | 新增()         |
| 提执行人 🛛 🗸             | 系统内建 | 过程角色 | 拥有"过程控制"全部权限,包括"提交      | - 開修全 (1     |
| ?读的过程执行人             | 系统内建 | 过程角色 | (1) 仅可以提交和驳回,不能对流程对象进行) | C 0036475 Ve |
| <b>才象操作专员</b>        | 系统内建 | 过程角色 | 只拥有对流程对象做各种操作的权限,不      | 属性低          |
| <sup>諸</sup> 通的流程启动者 | 系统内建 | 过程角色 | 拥有"过程控制"全部权限,包括"提交      | 1994 - C     |
| 出专员                  | 用户定义 | 过程角色 | 负责对流程对象实施专门的导出管控任务      |              |
|                      |      |      |                         |              |

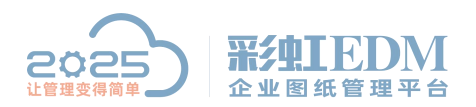

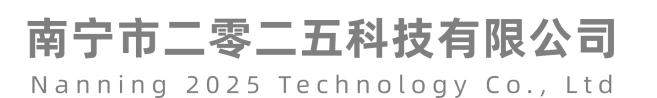

| 2 过程定义          |            |              |                 |              |
|-----------------|------------|--------------|-----------------|--------------|
| 常规参与人与时间执行策略    | 邮件通知   高级设 | 定事件          |                 |              |
| 参与人             | 7          | -            | -               | ()Them is an |
| 用户代号            | 決策人 过程第    | 1色<br>9过程执行人 | 描述<br>仅可以提交和驳回, | 添加用尸世        |
|                 |            |              |                 | 添加内立で        |
|                 |            |              |                 | 深加和恐用尸       |
|                 |            |              |                 |              |
|                 |            |              |                 | 移除用户         |
|                 |            |              |                 | 设盂流栏角色       |
|                 |            |              |                 |              |
|                 | 1          |              |                 |              |
|                 |            |              |                 |              |
|                 |            |              |                 |              |
|                 |            |              |                 |              |
| 注: 所有决策人提交并满足"习 | 完成策略"所设条件, | 过程才能完成。      | •               |              |
| 过程启动时,执行人与了面过利  | 呈一致:       |              | 📃 生成实例时允许过      | 拉程用户为空       |
| 一时间信息           | ▶ 输入执行时    | 间            |                 |              |
| 计划周期 4          | (小唱        | 打) 实际周       | 期               |              |
| 计划开始时间          | *          | 计划结束时        | 间               | <u> </u>     |
| 实际开始时间          |            | 实际结束时        | 间               |              |
|                 |            |              |                 |              |
|                 |            | 确定           | 20) 取消C)        | 应用(公)        |

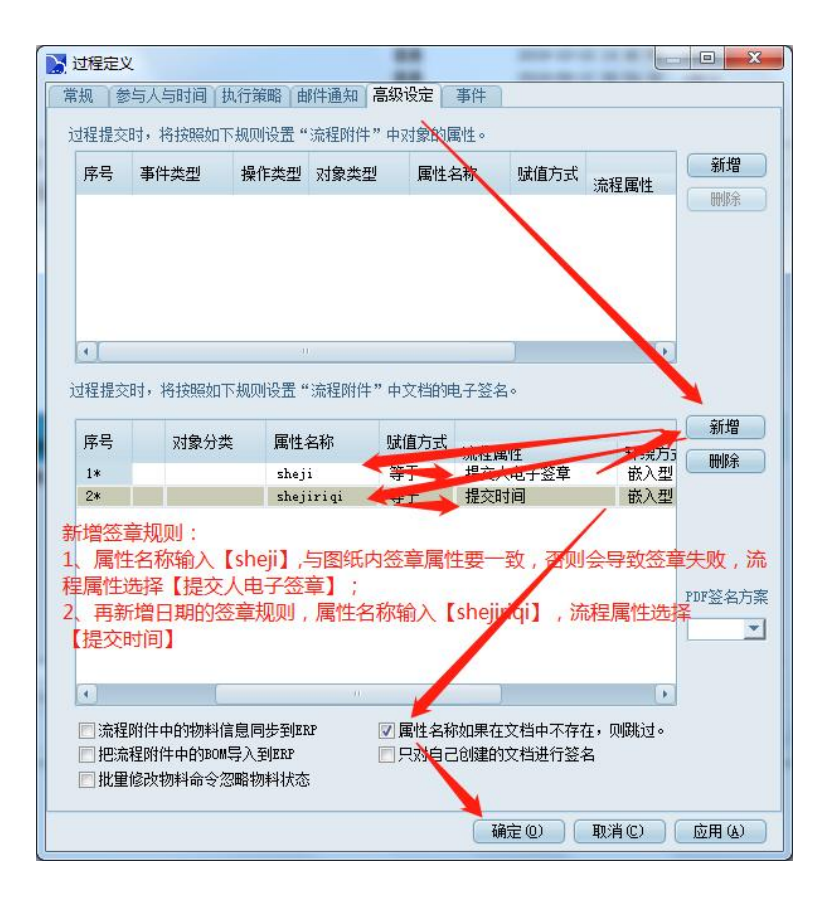

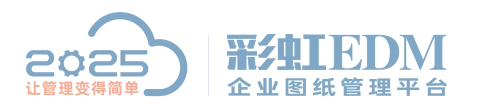

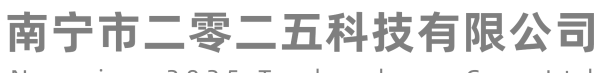

因为设计签名和日期不在同一个框内,所以需要设置两个签章规则

|                                       |                                                                                                    | ×                                                                                                    |
|---------------------------------------|----------------------------------------------------------------------------------------------------|----------------------------------------------------------------------------------------------------|
| 常規<br>源程設定义<br>自定义附件列<br>参考附件<br>源程設置 | 新建23<br>新建23<br>開除。<br>指定前过<br>描定后过<br>属 性<br>清空男理<br>络束<br>夏制近<br>流程机<br>流程机<br>流程机<br>流程机<br>流程机<br>流程机 | <ul> <li>● 普通(S)</li> <li>ジ 送布(T)</li> <li>星(2)</li> <li>归档(U)</li> <li>尾山(W)</li> <li>夏苏(X)</li> <li>回收(Y)</li> <li>創建项目(Z)</li> <li>程</li> </ul> |

| 🔀 过程定义 | 1     |      |      |      |    |          |     | ×   |
|--------|-------|------|------|------|----|----------|-----|-----|
| 常规参    | 与人与时间 | 执行策略 | 邮件通知 | 高级设定 | 事件 |          |     |     |
| 过程名称   | 审核    | -    | *    | 过程序号 | 2  | ٢        |     |     |
| 过程类型   | 普通    |      | -    | 过程状态 | 计划 | <u> </u> |     |     |
| 扩展动作   |       |      | -    | 允许驳回 | 是  | -        |     |     |
| 驳回列表   | 过程图   | 枵 ;  | 过程名称 |      |    |          |     |     |
| 计铅重次   |       |      |      |      |    |          |     |     |
| 过性安小   |       |      |      |      |    |          |     |     |
|        |       |      |      |      |    |          |     | P   |
| 可见附件   |       |      |      |      |    |          |     | •   |
|        |       |      |      |      | 确定 | v消C)     | 应用( | (A) |

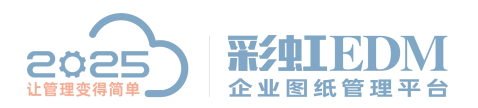

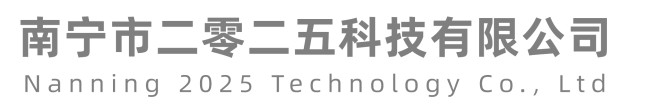

| ₩过程定义                          |          |
|--------------------------------|----------|
| 常规 参与人与时间 执行策略 邮件通知 高级设定 事件    |          |
| 参与人                            |          |
| 用户代号 決策人 程角色 带述                | 添加用户の    |
|                                | 添加内位でし   |
|                                | <u> </u> |
|                                |          |
|                                | 移除用户     |
|                                | 设置流程角色   |
|                                |          |
|                                |          |
|                                |          |
|                                |          |
|                                |          |
| 注:所有决策人提交并满足"完成策略"所设条件,过程才能完成。 |          |
| 过程启动时,执行人与下面过程一致: 图生成实例时允许过和   | 强用户为空    |
| 时间信息                           |          |
| 计划周期 8 (小时) 实际周期               |          |
| 计划开始时间                         | •        |
| 实际开始时间 实际结束时间                  |          |
|                                |          |
| G 确定 @ 取消 ©                    | 应用④      |

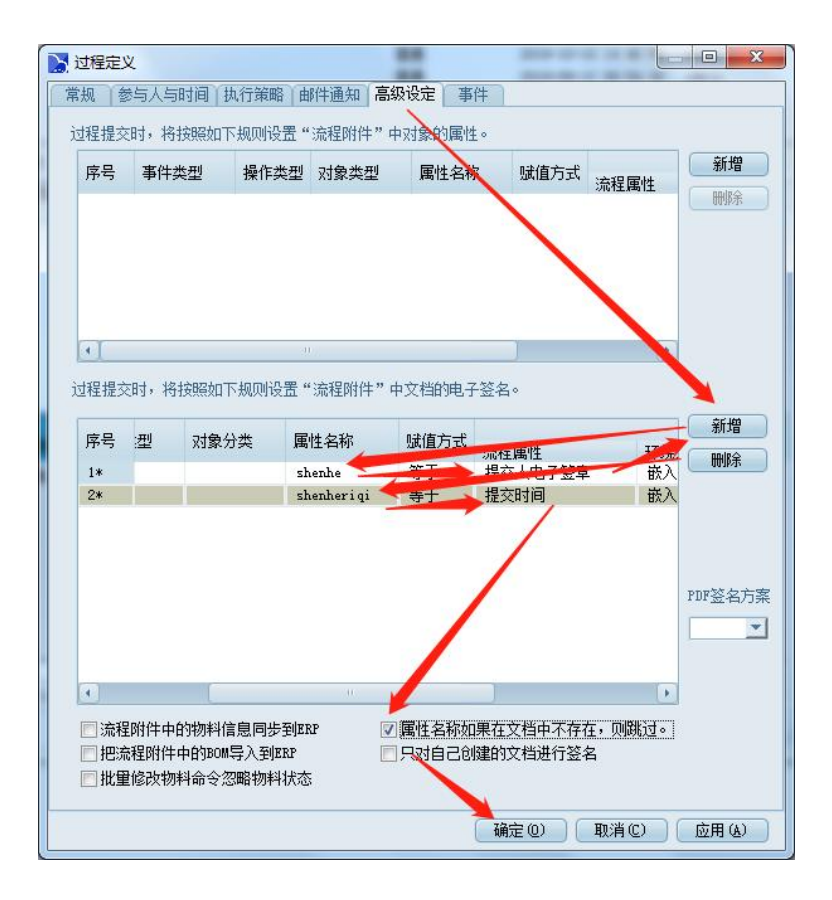

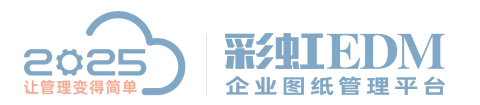

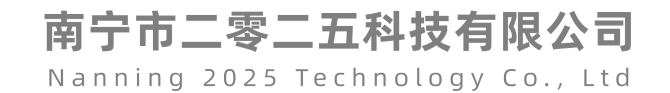

| ▲ 秋奈治理                    |            |         |
|---------------------------|------------|---------|
| 常规 流程图定义 自定义附件列 参考附件 流程设置 |            |         |
|                           | 新建过程 🔹 🔶   | 普通(S)   |
|                           | 删除(2)      | 发布(T)   |
|                           | 指定前过程 (B)  | 归档(U)   |
|                           | 指定后过程 (20) | 取消归档(V) |
|                           | 属性化        | 废止(W)   |
|                           | 清空界面(L)    | 复办(X)   |
| 没计 (普通)                   | (同制)计程     | 回收(Y)   |
| 流程启动者 测试岗位 测试岗位           | *1015112   | 创建项目(Z) |
| 221/24/24122              |            |         |
|                           | 流程权限       |         |
|                           |            |         |
|                           |            |         |
|                           |            |         |
|                           |            |         |
|                           |            |         |
| 确定 @ 取消 @                 |            |         |

| 1 过程定义                                                     | 88 AREA |             |
|------------------------------------------------------------|---------|-------------|
| 常规 参与人与时间 执行策略 邮件通知 高                                      | 级设定 事件  |             |
| 过程名称批准 *                                                   | 过程序号 3  | •           |
| 过程类型 普通                                                    | 过程状态计划  | <u> </u>    |
| 扩展动作                                                       | 允许驳回 是  | -           |
| 驳回列表     过程序号     过程名称     过程名称     过程名称     过程名称     过程名称 |         |             |
| 过程要求                                                       |         | •           |
|                                                            | 确定(0) 即 | 2道(C) 向用(A) |
|                                                            | (=)     |             |

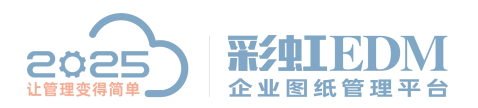

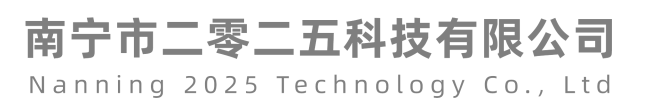

-💦 过程定义 常规 参与人与时间 执行策略 邮件通知 高级设定 事件 参与人 角色。 w的过程执行人 用户代号 决策人 过 添加用户(U) 😰 测试岗位 仅可以提交和驳 添加岗位(P) 添加动态用户 移除用户 设置流程角色 4 注: 所有决策人提交并满足"完成策略" 听设条件,过程才能完成。 .... 🔲 生成实例时允许过程用户为空 过程启动时,执行人与下面过程--致: 计划周期 4 (小时) 实际周期 计划开始时间 • 计划结束时间 -实际开始时间 实际结束时间 G 确定 (2) ( 取消 (2) ( 应用 (A)

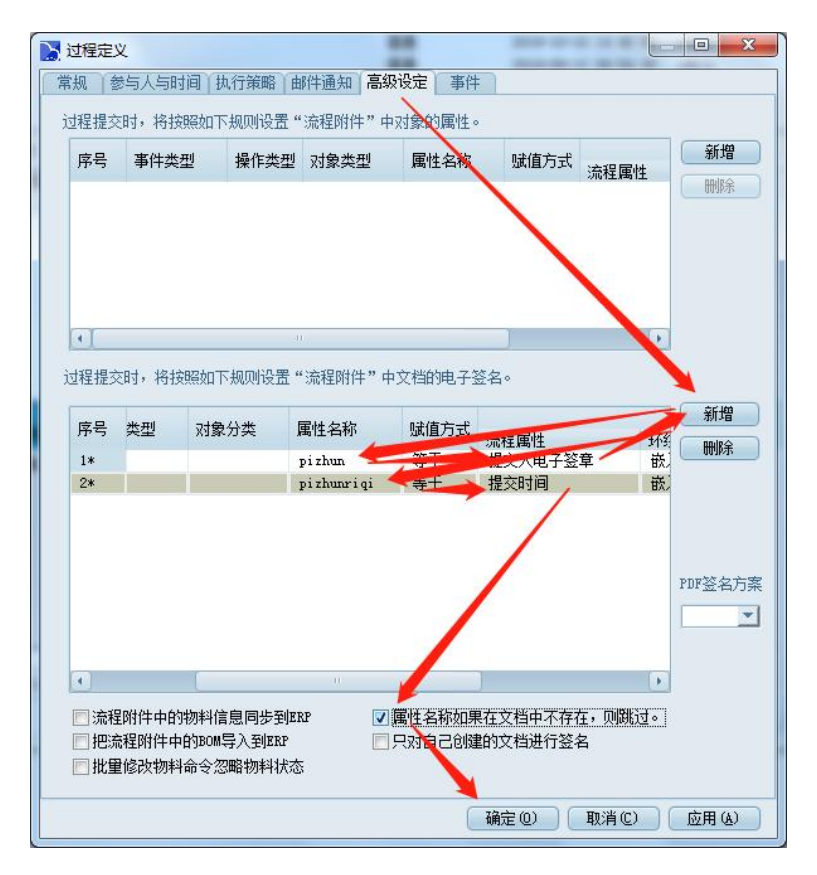

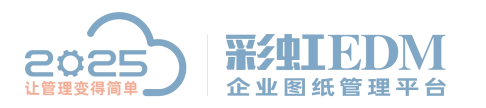

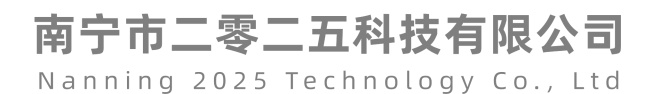

💦 流程模板属性 -常规 流程图定义 自定义附件列 参考附件 流程设置 新建过程 -过程设置好后需要有序链接起来,在走流程是会按照顺序跳到下一个过程 删除 (2) 指定前过程(B) 指定后过程(1) 属性创 清空界面(L) 开始 1-设计(普通) 3-批准(普通) 2-审核(普通) 复制过程 流程启动者 测试岗位 测试岗位 测试岗位 粘贴过程 流程权限 . • • Þ 确定 @) 取消 @) 应用 (A)

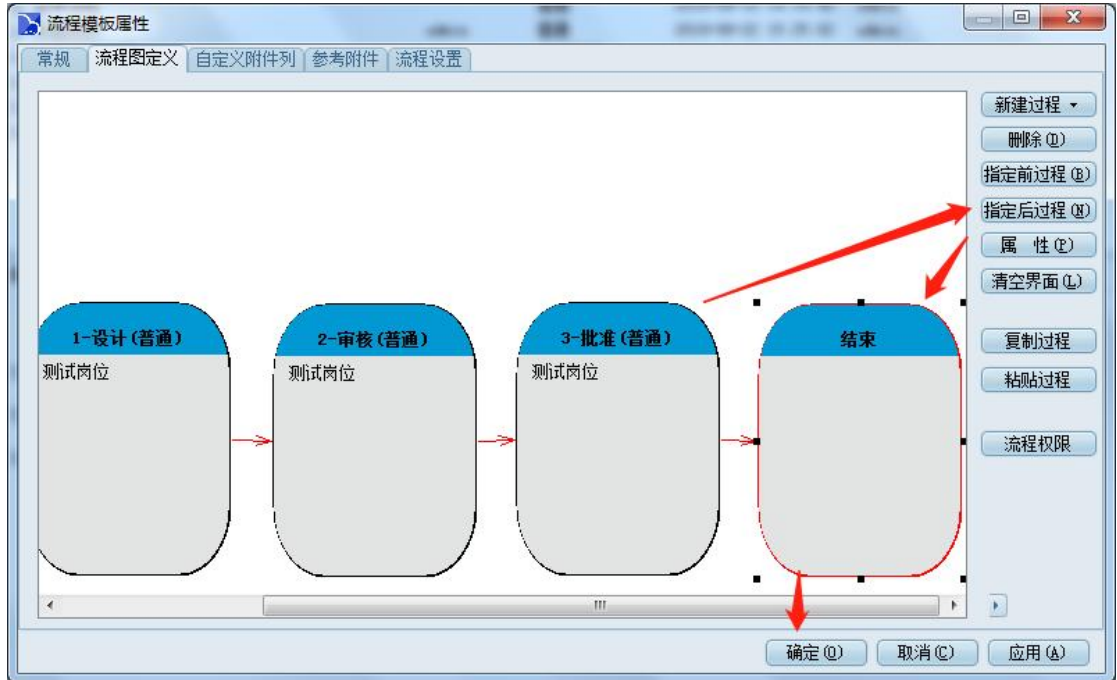

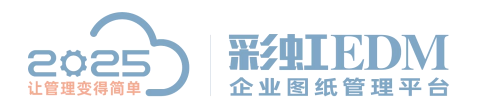

#### 6、流程模板创建好后,现在测试一下签章效果:

| 文档名称 👻            |             | 检出用户 状 | 态   | 文件类型     | 大小     | 修改时间                |
|-------------------|-------------|--------|-----|----------|--------|---------------------|
| □ 演示文件1.xls       |             | 拟      | 制   | 🕙 .xls   | 29 KB  | 2019-10-10 14:01:07 |
| 📔 演示文件XX.xls      |             | 拟      | 制   | 📲 .xls   | 26 KB  | 2019-10-08 17:12:34 |
| 📄 演示文件.pptx 🌙     | ( )         | 拟      | 制   | 🔨 . pptx | 489 KB | 2019-08-09 10:40:45 |
| 🚞 演示A4橫框. dwg 🚩   |             | 拟      | 制   | . dwg    | 47 KB  | 2019-10-11 09:14:02 |
| 📔 演示A3横向有装计       | 生命周期(I)     | +      | 制   | 🔚 . dwg  | 38 KB  | 2019-10-10 16:00:42 |
| ☐ 销售文件.xls        | Shill the e |        | 制   | 📑 .xls   | 25 KB  | 2019-08-05 13:57:59 |
| 🗎 生产文件.xls        | 浏宽(V)       |        | 制   | 📲 .xls   | 26 KB  | 2019-08-07 14:39:10 |
| 📔 生产部-装配工序        | 打开(O)       |        | 钊   | xls.     | 32 KB  | 2019-10-09 17:26:27 |
| 📔 开关端子.exb        | 文档比较        |        | 制   | 📷 . exb  | 123 KB | 2019-09-09 15:36:59 |
| ☐ 技术图纸.xls        |             |        | 钊   | 📲 .xls   | 24 KB  | 2019-08-12 15:01:43 |
| ■ 工程变更申请单         | 创建_作流(W)    |        | 制   | 🔛 .xlsx  | 932 KB | 2019-08-23 17:20:59 |
| 📔 副本演示文件XX.       | 发送          | +      | 制   | 📲 .xls   | 35 KB  | 2019-08-27 09:37:29 |
| 📔 CPBX28 (CQBX-9) | +T£0/0)     |        | 钊   | 🛅 . exb  | 100 KB | 2018-06-29 10:35:32 |
| 📔 A部门 审批单.dd      | 31E1(b)     | •      | 钊   | 📲 . doc  | 55 KB  | 2019-10-10 15:27:59 |
|                   | 导入          | •      | L . |          |        |                     |
|                   | 导出(X)       | +      |     | 选中设置好签   | 章属性的   | 的图纸文件,              |
|                   | 自定义菜单       |        |     | 鼠标右键【创   | 建工作    | 充】                  |
|                   | 剪切(T)       | Ctrl+X | 1   |          |        |                     |
|                   | 复制(C)       | Ctrl+C | L   |          |        |                     |
|                   | (THE CON    | 0.1.0  |     |          |        |                     |

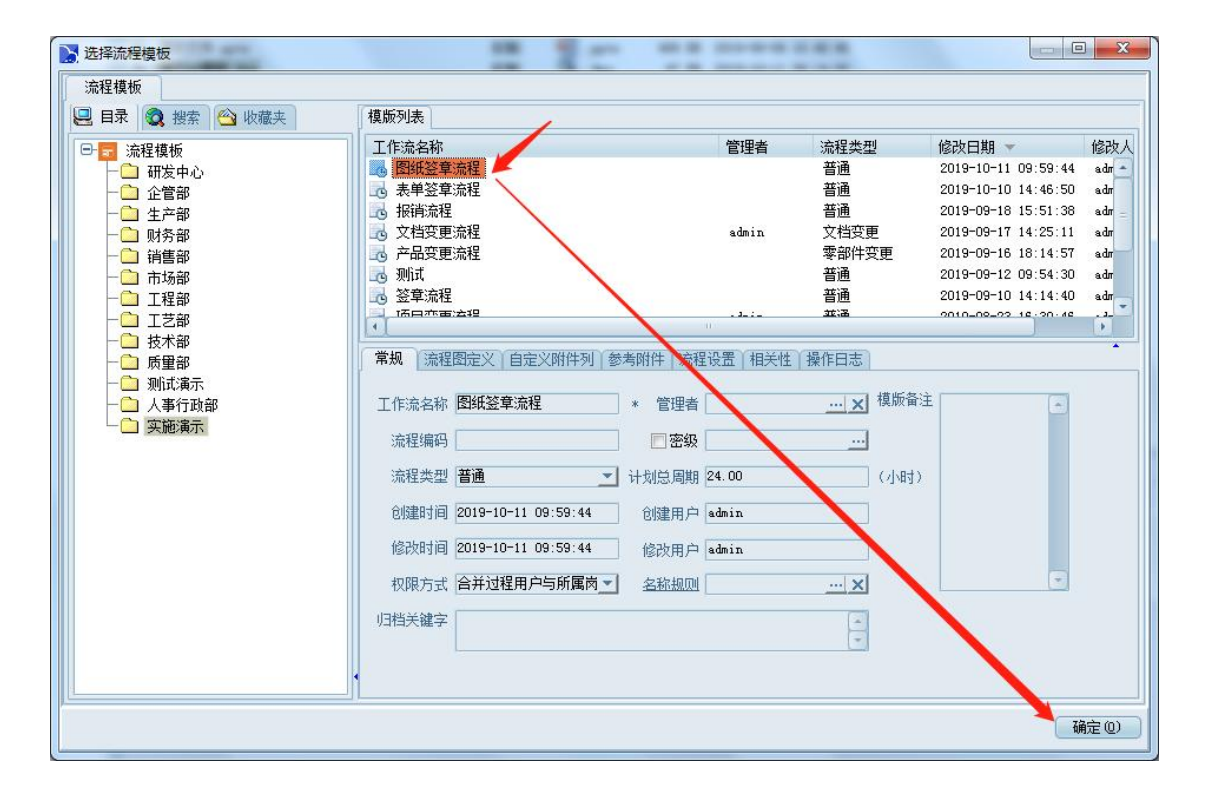

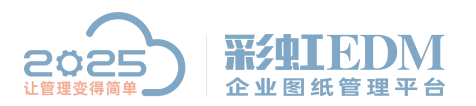

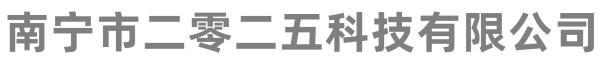

| ★新建工作流<br>常规 流程 | 1<br>图   流程附件   圈阀记录 |      | -               | -       |         |                 |
|-----------------|----------------------|------|-----------------|---------|---------|-----------------|
| 主题              | 图纸签章流程               |      |                 | 」 工作流名称 | 图纸签章流程  |                 |
| 流程编码            |                      | 紧急度  | 普通 😂            | 计划结束时间  | <b></b> |                 |
| 抄送用户            |                      | 申请者  | admin <u> ×</u> | 实际结束时间  |         |                 |
| 创建时间            | 2019-10-11 10:04:20  | 创建用户 | admin           | 管理者     |         |                 |
| 归档关键字           |                      |      |                 |         | -       |                 |
|                 |                      |      |                 |         |         |                 |
| 工作流内容           |                      |      |                 |         |         |                 |
|                 |                      |      |                 |         |         |                 |
|                 |                      |      |                 |         |         |                 |
|                 |                      |      |                 |         |         |                 |
|                 |                      |      |                 |         |         |                 |
|                 |                      |      |                 |         |         | ) 取消 (C) 应用 (A) |

|    | 提交开始           | -埴写提交意见    |                     |              |          |
|----|----------------|------------|---------------------|--------------|----------|
| tį | 氧据交意见          | ]          |                     |              |          |
|    | 请选择要提习         | 这到下面哪个过程   | 星,以及这些;             | 过程将由哪些人执行:   |          |
|    | 过程序号           | 过程名称       | 状态                  | 可选执行人        | 必须执行人    |
|    | ☑ 1            | 设计         | 计划                  | admin        | -        |
|    |                |            |                     |              |          |
|    |                |            | -                   | 🗾 admin      |          |
|    |                |            |                     |              |          |
|    |                |            |                     | <u>□ 5π_</u> |          |
|    | <b>B</b> 11    |            | \ <del>#_t</del> \$ |              |          |
|    | <b>计</b> 程指交母[ | <b>n</b> . | 12017               |              |          |
|    | 回音             | ·G•        |                     | <b>\</b>     |          |
|    | 回思             |            |                     |              |          |
|    |                |            |                     |              |          |
|    |                |            |                     |              |          |
|    |                |            |                     |              |          |
|    |                |            |                     | 8            | 完成での取消での |

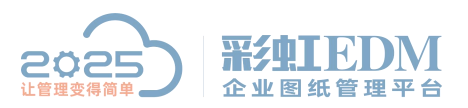

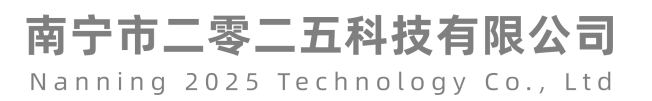

|          | 品 流程审批                                                            |                                                                                                    |                                        |                                                                                                    |                      |                  |                                                         |                                 | o – ⊡ ×                   |
|----------|-------------------------------------------------------------------|----------------------------------------------------------------------------------------------------|----------------------------------------|----------------------------------------------------------------------------------------------------|----------------------|------------------|---------------------------------------------------------|---------------------------------|---------------------------|
|          | 🖳 目录 🔕 披索 🙆 收藏夹                                                   | 流程审批\我的工作流\待我审批\                                                                                                    |                                        |                                                                                                    |                      |                  |                                                         |                                 |                           |
|          | <ul> <li>□ 2 流程审批</li> <li>□ 3 我的工作流</li> <li>□ 4 待我审批</li> </ul> | 主题<br>(7) 图纸签章流程                                                                                                    | 紧急度<br>普通                              | 当前过程及用户<br>设计/admin                                                                                                    | 过程计划周期<br>4.00 (小时)  | 当前剩余时间<br>4 (小时) | 开始延期<br>1.98(小时)                                        | 流程启动时间 ▼<br>2019-10-11 10:04:44 |                           |
| 83<br>83 |                                                                   | 1作法执入                                                                                                    | _                                      |                                                                                                    |                      |                  |                                                         |                                 |                           |
| \$<br>0  | <ul> <li>● ● 北监控的流程</li> <li>● ● ● 北的处理记录</li> </ul>              | 常规 流程图 流程附件 参考时                                                                                                    | 件  意见   1                              | 劉闵记录 操作日志                                                                                                    |                      |                  | 启动⑤                                                     |                                 | -                         |
| 88<br>   |                                                                   |                                                                                                    |                                        |                                                                                                    |                      |                  | 皆停む 後止流程の 振 なの)                                         |                                 | 启动(S)<br>暂停(E)<br>终止流程(D) |
|          |                                                                   | 田勤     日勤     日勤 | 1-设计<br>sataina执行<br>读示<br>张三<br>状态:执行 | (普通)<br>)<br>)<br>)<br>(<br>)<br>(<br>)<br>(<br>)<br>)<br>(<br>)<br>)<br>)<br>(<br>)<br>)<br>(<br>)<br>)<br>)<br>(<br>)<br>)<br>(<br>)<br>)<br>)<br>(<br>)<br>)<br>(<br>)<br>)<br>)<br>)<br>(<br>)<br>)<br>)<br>)<br>)<br>(<br>)<br>)<br>)<br>)<br>)<br>(<br>))<br>)<br>)<br>)<br>(<br>)<br>)<br>)<br>)<br>)<br>(<br>)<br>)<br>)<br>)<br>)<br>(<br>)<br>)<br>)<br>)<br>)<br>)<br>)<br>)<br>(<br>)<br>)<br>)<br>)<br>)<br>)<br>)<br>(<br>)<br>)<br>)<br>)<br>)<br>)<br>)<br>(<br>)<br>)<br>)<br>)<br>)<br>)<br>(<br>)<br>)<br>)<br>)<br>)<br>)<br>(<br>))<br>)<br>)<br>)<br>)<br>)<br>)<br>)<br>(<br>)<br>)<br>)<br>)<br>)<br>)<br>)<br>)<br>)<br>)<br>)<br>)<br>)<br>)<br>)<br>)<br>)<br>)<br>)<br>) | 2- <b>审核(普通)</b><br> |                  | 接交(0)     送回(3)     接か     能の     属(4)     局新     気効紛与人 |                                 |                           |
|          |                                                                   | 过程计划周期                                                                                                    |                                        | 1程实际周期(超期)                                                                                                    | 过程实际周期               | 相(如期) 时间单位:,     | )<br>应用 (a)                                             |                                 | 43x * 0k/s<br>• 0.2k/s    |
|          |                                                                   |                                                                                                    |                                        |                                                                                                    |                      |                  |                                                         |                                 |                           |
| Ξ        |                                                                   | • 过程计划周期 ■                                                                                                    | 过程                                     | (实际周期(超期)                                                                                                    | 过程实际周期               | (如期) 时间单位: (小    | 村)                                                      |                                 |                           |

| 🤰 提交设计   | - 埴写提交意见 | -       |              |                                       |
|----------|----------|---------|--------------|---------------------------------------|
| 填写提交意见   |          |         |              |                                       |
| 请选择要提习   | 这到下面哪个过程 | 昆,以及这些; | 过程将由哪些人执行:   |                                       |
| 过程序号     | 过程名称     | 状态      | 可选执行人        | 必须执行人                                 |
| 2        | 审核       | 计划      | admin        | -                                     |
|          |          |         | □ 全选         |                                       |
|          |          |         | 🔽 admin 🔪    |                                       |
|          |          |         | (二) 演示       |                                       |
|          |          | · · ·   | <u>_</u> 3£Ξ |                                       |
| 1        |          |         |              | · · · · · · · · · · · · · · · · · · · |
| 11018××× | -        |         |              |                                       |
| 过柱提父思!   | 心:       |         |              |                                       |
| 同意       |          |         |              |                                       |
|          |          |         |              |                                       |
|          |          |         |              |                                       |
|          |          |         |              |                                       |
|          |          |         |              |                                       |
|          |          |         |              | 「二元成 CD」 「取消 CD」                      |

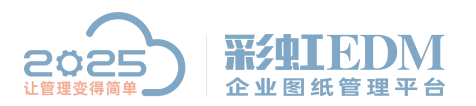

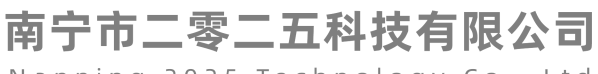

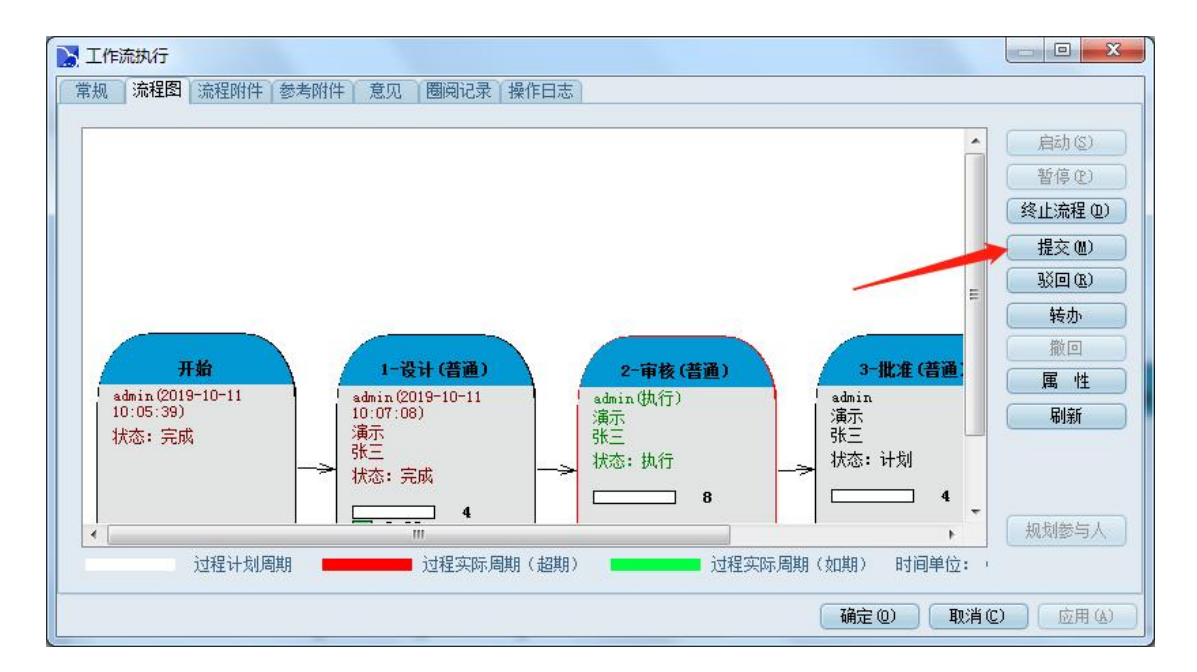

| 过程序号           | ×到下闻哪们迎*<br>过程之我 | 1,以及这些:<br>快太 | 过程将田哪些人执行:<br>司进执行人                 | 心活地 行人       |
|----------------|------------------|---------------|-------------------------------------|--------------|
| 24477-5<br>☑ 3 | 批准               | 计划            | admin<br>全选<br>「 全选<br>「 演示<br>] 张三 |              |
| •】<br>过程提交意!   | 见:               |               |                                     |              |
| 可意             |                  |               |                                     | $\mathbf{X}$ |

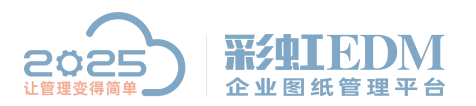

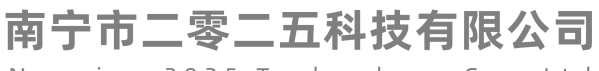

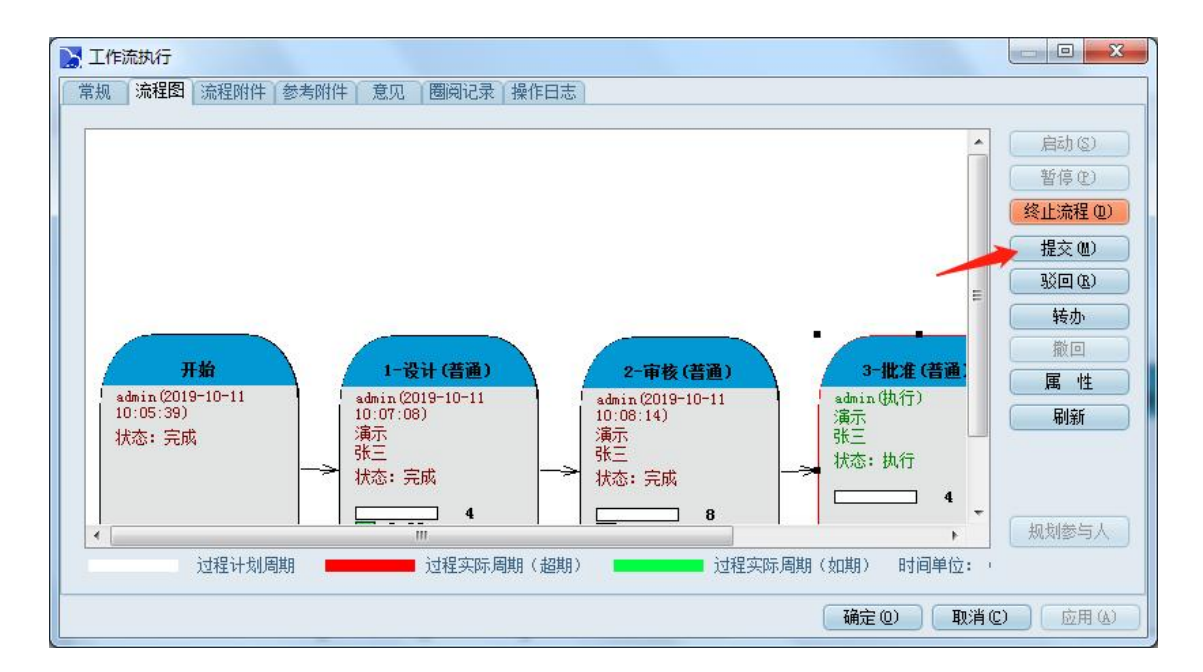

| 提交批准       | -填写提交意见      |         |            |             |
|------------|--------------|---------|------------|-------------|
| 写提交意见      |              |         |            |             |
| 青选择要提交     | 。<br>到下面哪个过程 | 星,以及这些i | 过程将由哪些人执行: |             |
| 过程序号       | 过程名称         | 状态      | 可选执行人      | 必须执行人       |
| 99999      | 结束           | 计划      |            |             |
|            |              |         |            |             |
|            |              |         |            |             |
|            |              |         |            |             |
| <u>• 1</u> |              |         | <u>n.</u>  |             |
| 过程提交意见     | 0:           |         |            |             |
| 司意         |              |         |            |             |
|            |              |         |            |             |
|            |              |         |            |             |
|            |              |         |            |             |
|            |              |         |            | (空成の) (動造の) |
|            |              |         |            |             |

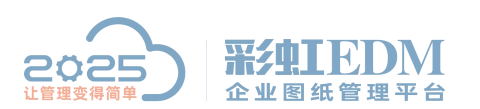

### 南宁市二零二五科技有限公司

Nanning 2025 Technology Co., Ltd

| 文档名称             |                 | 检出用户   | 状态   | 文件类型     | 大小     | 修改时间 💌              | 1 |
|------------------|-----------------|--------|------|----------|--------|---------------------|---|
| 🗎 演示A4横框.dwe     | <b>开空国期</b> (1) |        | 心制   | . dwg    | 47 KB  | 2019-10-11 09:14:02 |   |
| 旨 演示A3横向有装       | 王和》(月天月(I)      |        | (制   | 🚞 . dwg  | 38 KB  | 2019-10-10 16:00:42 |   |
| 📔 A部门 审批单.       | 浏览(V)           |        | (制   | 🖳 . doc  | 55 KB  | 2019-10-10 15:27:59 |   |
| □ 演示文件1.xls      | 打开(0)           |        | (制   | .xls     | 29 KB  | 2019-10-10 14:01:07 |   |
| ■ 生产部-装配工/       | 11/10/          |        | 【制   | 📲 .xls   | 32 KB  | 2019-10-09 17:26:27 |   |
| │                | 又怕比較            |        | 【制   | 📲 .xls   | 26 KB  | 2019-10-08 17:12:34 |   |
| ■ 开关端子.exb       | 创建工作流(W)        |        | (制   | 📷 . exb  | 123 KB | 2019-09-09 15:36:59 |   |
| ■ 副本演示文件X3       | U2)+            |        | 、(制  | 📑 .xls   | 35 KB  | 2019-08-27 09:37:29 |   |
| 📔 工程变更申请单        | 反达              |        | 【制   | 🔛 .xlsx  | 932 KB | 2019-08-23 17:20:59 |   |
| ▤ 技术图纸.xls       | 打印(P)           |        | ,《制  | 📑 .xls   | 24 KB  | 2019-08-12 15:01:43 |   |
| III 演示文件.pptx    | Bλ              |        | 、(制  | 🔮 . pptx | 489 KB | 2019-08-09 10:40:45 |   |
| │ _ 生产文件.xls     | TT/             |        | (制   | xls .    | 26 KB  | 2019-08-07 14:39:10 |   |
| ■ 销售文件.xls       | 导出(X)           |        | ▶ (制 | 📑 .xls   | 25 KB  | 2019-08-05 13:57:59 |   |
| E CPBX28 (CQBX-9 | 自定义菜单           |        | (制   | 📷 .exb   | 100 KB | 2018-06-29 10:35:32 |   |
|                  | 剪切(T)           | Ctrl+X | 讶    | 中已经走完    | 流程的图   | 班文件讲行浏览             |   |
|                  | 复制(C)           | Ctrl+C |      |          |        |                     |   |
|                  | 借用(B)           | Ctrl+B |      |          |        |                     |   |
|                  | 刷新(E)           | F5     |      |          |        |                     |   |
|                  |                 | F4     |      |          |        |                     |   |

| 标记 | 处数          | 分区           | 更 | 改文件号 | 签名   | 年、 |
|----|-------------|--------------|---|------|------|----|
| 设计 | 印代          | 2019-10-11   |   | 标准化  | (签名) | (年 |
| 审核 | 印代          | 8 2019-10-11 |   |      |      |    |
| 批准 | 印           | 2019-10-11   |   |      |      |    |
| 工艺 | <u>5</u> 签章 | 和日期已经签在图纸上了  | 2 |      |      |    |

以上就是本教程,了解更多欢迎咨询二零二五科技!

南宁市二零二五科技有限公司

- 电话: 400-118-2025
- 官网: www.our2025.com

地址:广西南宁市西乡塘区发展大道 189 号安吉•华尔街工谷 C座 603 号